# SevenCompact<sup>™</sup> S230

# เครื่องวัดค่าการนำไฟฟ้า

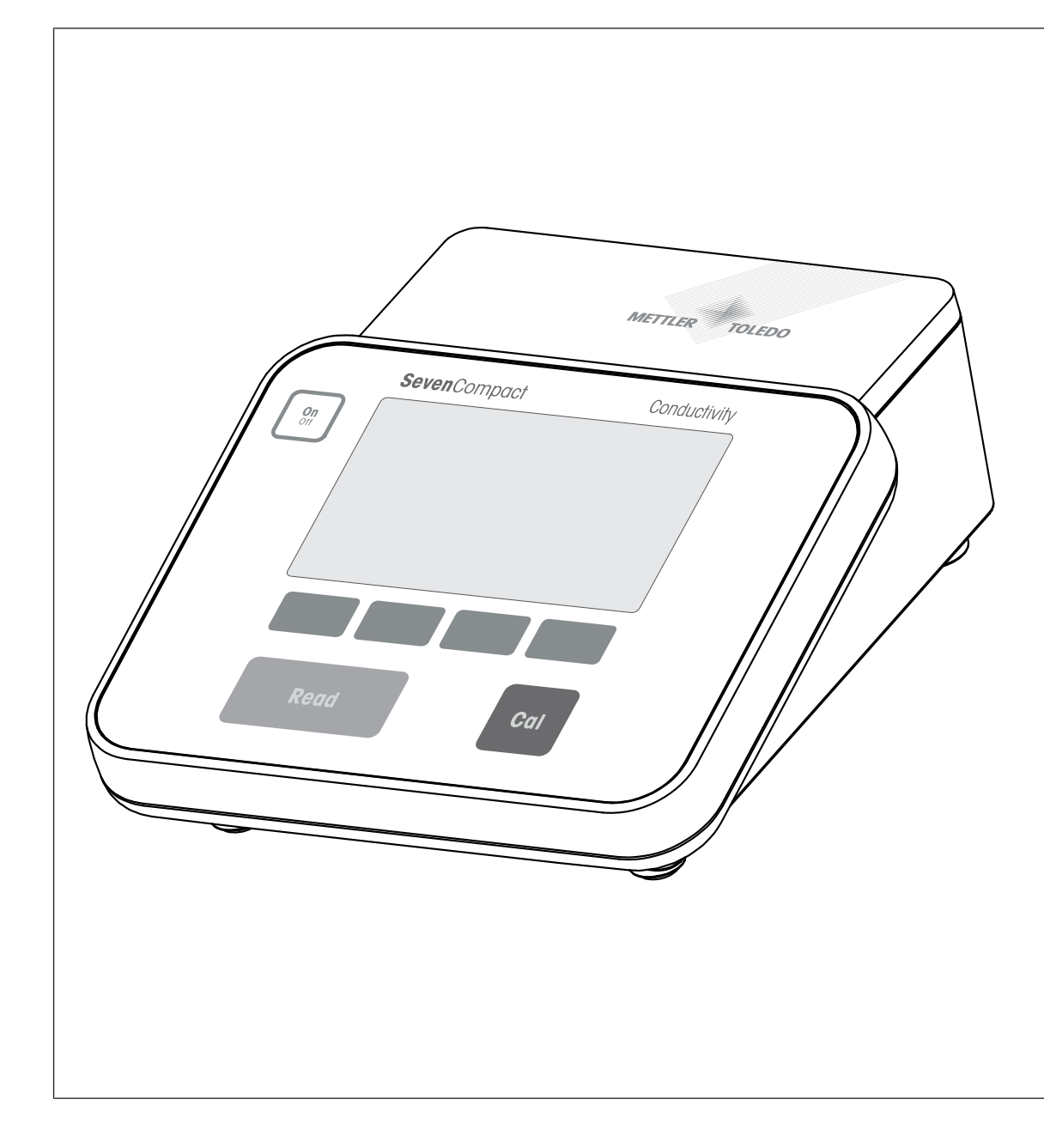

ดู่มืออ้างอิง

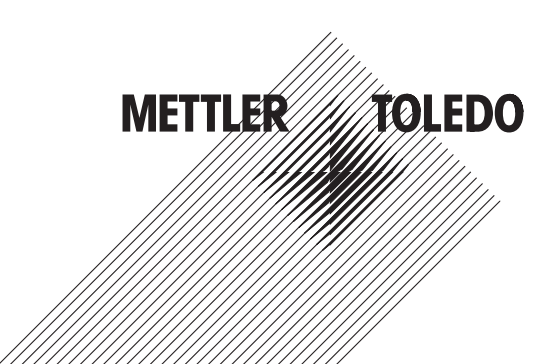

# สารบัญ

| 1 | บทนํ                   | n                                           | 3  |  |
|---|------------------------|---------------------------------------------|----|--|
| 2 | ข้อมูลเพื่อความปลอดภัย |                                             |    |  |
|   | 2.1                    | คำจำกัดความของข้อความเดือนและสัญลักษณ์เดือน | 4  |  |
|   | 2.2                    | หมายเหตุด้านความปลอดภัยจำเพาะผลิตภัณฑ์      | 4  |  |
| 3 | การส                   | ออกแบบและฟังก์ชันการทำงาน                   | e  |  |
|   | 3.1                    | ภาพรวม                                      | 6  |  |
|   | 3.2                    | การเชื่อมต่อแผงด้านหลัง                     | 7  |  |
|   | 3.3                    | จอแสดงผลและไอคอน                            | 8  |  |
|   | 3.4                    | การควบคุมหลัก                               | ę  |  |
|   | 3.5                    | ซอฟต์คีย์                                   | ę  |  |
|   | 3.6                    | ปุ่มกดตัวอักษรและตัวเลข                     | 10 |  |
|   |                        | 3.6.1 การป้อนตัวอักษรและตัวเลข              | 10 |  |
|   |                        | 3.6.2 การแก้ไขค่าในตาราง                    | 11 |  |
|   | 3.7                    | การนำทางภายในเมนู                           | 11 |  |
|   | 3.8                    | การนำทางระหว่างเมนูต่าง ๆ                   | 11 |  |
| 4 | การใ                   | ใช้งานจริง                                  | 12 |  |
|   | 4.1                    | ขอบเขตการส่งมอบ                             | 12 |  |
|   | 4.2                    | การติดตั้งแขนอิเล็กโทรด uPlace™             | 12 |  |
|   | 4.3                    | การติดตั้งแหล่งจ่ายไฟ                       | 14 |  |
|   | 4.4                    | การเชื่อมต่อเซ็นเซอร์                       | 14 |  |
|   | 4.5                    | การเปิดและปิดเครื่องมือ                     | 15 |  |
|   | 4.6                    | การเชื่อมต่อข้อมูล                          | 15 |  |
| 5 | การค                   | ำำหนดค่าเครื่องมือ                          | 16 |  |
|   | 5.1                    | รหัสตัวอย่าง                                | 16 |  |
|   | 5.2                    | เลขประจำดัวผู้ใช้                           | 17 |  |
|   | 5.3                    | การกวน                                      | 17 |  |
|   | 5.4                    | การจัดเก็บข้อมูล                            | 17 |  |
|   | 5.5                    | การตั้งค่าระบบ                              | 18 |  |
|   |                        | 5.5.1 ภาษา                                  | 18 |  |
|   |                        | 5.5.2 เวลาและวันที่                         | 18 |  |
|   |                        | 5.5.3 การควบคุมการเข้าใช้งาน                | 19 |  |
|   |                        | 5.5.4 สัญญาณเสียง                           | 19 |  |
|   |                        | 5.5.5 โหมดผู้ปฏิบัติงาน                     | 19 |  |
|   |                        | 5.5.6 การตั้งค่าหน้าจอ                      | 20 |  |
|   | 5.6                    | การบริการ                                   | 20 |  |
|   | 5.7                    | การทดสอบดัวเองของเครื่องมือ                 | 21 |  |
| 6 | การว                   | <b>มัดค่าการนำไฟฟ้า</b>                     | 22 |  |
|   | 6.1                    | การตั้งค่าการวัด                            | 22 |  |
|   |                        | 6.1.1 ID / SN ของเซ็นเซอร์                  | 22 |  |
|   |                        | 6.1.2 การตั้งค่าการสอบเทียบ                 | 23 |  |
|   |                        | 6.1.3 การตั้งค่าการวัด                      | 24 |  |
|   |                        | 6131 อณหภูมิอ้างอิง                         | 24 |  |

|    |       | 6.1.3.2 การแก้ไขอุณหภูมิ/สัมประสิทธิ์อัลฟา                             | 24 |
|----|-------|------------------------------------------------------------------------|----|
|    |       | 6.1.3.3 แฟกเตอร์ TDS                                                   | 25 |
|    |       | 6.1.3.4 หน่วยการนำไฟฟ้า                                                | 25 |
|    |       | 6.1.3.5 การนำไฟฟ้า Ash                                                 | 26 |
|    |       | 6.1.3.6 หน่วยความเค็ม                                                  | 26 |
|    |       | 6.1.4 ประเภทจุดยุติ                                                    | 26 |
|    |       | 6.1.5 การตั้งค่าอุณหภูมิ                                               | 27 |
|    |       | 6.1.6 ขีดจำกัดการวัดค่า                                                | 27 |
|    | 6.2   | การสอบเทียบเซ็นเซอร์                                                   | 27 |
|    | 6.3   | การวัดค่าตัวอย่าง                                                      | 28 |
| 7  | การจ  | ู<br>เดการข้อมูล                                                       | 29 |
|    | 7.1   | ข้อมูลการวัดค่า                                                        | 29 |
|    | 7.2   | ข้อมูลการสอบเทียบ                                                      | 30 |
|    | 7.3   | ข้อมูล ISM                                                             | 30 |
|    | 7.4   | อินเทอร์เฟซการถ่ายโอน                                                  | 31 |
| 8  | การเ  | ำรุงรักษาและการดูแล                                                    | 32 |
|    | 8.1   | การทำความสะอาดเครื่องมือ                                               | 32 |
|    | 8.2   | การขนส่งเครื่องมือ                                                     | 32 |
|    | 8.3   | การกำจัด                                                               | 33 |
| 9  | การเ  | เก้ไขปัญหา                                                             | 34 |
|    | 9.1   | ข้อความแสดงข้อผิดพลาด                                                  | 34 |
|    | 9.2   | ขีดจำกัดข้อผิดพลาดของการนำไฟฟ้า                                        | 36 |
| 10 | เช็นเ | ซอร์ วิธีการแก้ปัญหา และอุปกรณ์                                        | 37 |
| 11 | ข้อมู | <b>ลทางเทคนิค</b>                                                      | 38 |
| 12 | ภาคเ  | มนวก                                                                   | 41 |
|    | 12.1  | มาตรฐานการนำไฟฟ้า                                                      | 41 |
|    | 12.2  | แฟกเตอร์แก้ไขค่าอุณหภูมิ                                               | 42 |
|    | 12.3  | ค่าสัมประสิทธิ์อุณหภูมิ (ค่าอัลฟา)                                     | 44 |
|    | 12.4  | ระดับความเค็มที่ใช้จริง (UNESCO 1978)                                  | 44 |
|    | 12.5  | การนำไฟฟ้าต่อแฟกเตอร์การแปลง TDS                                       | 45 |
|    | 12.6  | ดาราง USP/EP                                                           | 45 |
|    | 12.7  | วิธีการนำไฟฟ้า Ash"):                                                  | 46 |
|    |       | 12.7.1 น้ำตาลทำบริสุทธิ์ (28 ก./สารละลาย 100 ก.) ICUMSA GS2/3-17       | 46 |
|    |       | 12.7.2 น้ำตาลดิบหรือกากน้ำตาล (5 ก. / สารละลายน้ำตาล100 มล.) ICUMSA GS |    |
|    |       | 1/3/4/7/8-13                                                           | 46 |

### 1 บทนำ

ขอขอบคุณที่เลือก METTLER TOLEDO SevenCompact™ S230 เครื่อง SevenCompact™ S230 เป็นเครื่องมือการ วัดค่าการนำไฟฟ้าที่ใช้งานง่าย

#### เกี่ยวกับเอกสารนี้

คำแนะนำในเอกสารนี้มีไว้สำหรับเครื่องวัดค่าการนำไฟฟ้าที่ใช้เฟิร์มแวร์เวอร์ชัน 2.01.03 ขึ้นไป หากคุณมีคำถามเพิ่มเดิม ให้ดิดต่อดัวแทนจำหน่ายหรือดัวแทนบริการที่ได้รับอนุญาตของ METTLER TOLEDO

www.mt.com/contact

#### สัญนิยมและสัญลักษณ์

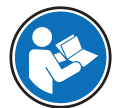

อ้างอิงถึงเอกสารภายนอก

ประกาศ

สำหรับข้อมูลที่เป็นประโยชน์เกี่ยวกับผลิตภัณฑ์

#### องค์ประกอบของคำแนะนำ

- สิ่งที่ต้องเตรียมล่วงหน้า
- 1 ขั้นตอน
- 2 ...
  - ⇔ ผลลัพธ์ที่เกิดขึ้นระหว่างทาง
- ⇔ ผลลัพธ์

## 2 ข้อมูลเพื่อความปลอดภัย

- คู่มืออ้างอิงนี้มีคำอธิบายที่ครบถ้วนเกี่ยวกับเครื่องมือและการใช้งาน
- เก็บรักษาคู่มืออ้างอิงนี้ไว้ใช้อ้างอิงในอนาคต
- ให้คู่มืออ้างอิงนี้แนบไปด้วยหากคุณส่งต่อเครื่องมือนี้ให้ผู้อื่น

ใช้เครื่องมือให้สอดคล้องกับคู่มืออ้างอิงเท่านั้น หากไม่ได้ใช้งานเครื่องมือโดยสอดคล้องตามคู่มืออ้างอิงนี้หรือ หากมีการดัดแปลงแก้ไขเครื่องมือ การรักษาความปลอดภัยของเครื่องมืออาจเสื่อมคุณภาพลง และ Mettler-Toledo GmbH จะไม่รับผิดต่อการใช้งานผิดประเภทนี้

### 2.1 คำจำกัดความของข้อความเดือนและสัญลักษณ์เตือน

หมายเหตุด้านความปลอดภัยมีข้อมูลที่สำคัญเกี่ยวกับปัญหาด้านความปลอดภัย การไม่สนใจต่อหมายเหตุเพื่อ ความปลอดภัยอาจนำไปสู่การบาดเจ็บทางร่างกาย ความเสียหายต่อเครื่องมือ การทำงานผิดปกติ และผลลัพธ์ที่ ผิดพลาดได้ หมายเหตุด้านความปลอดภัย จะมีข้อความเดือนและสัญลักษณ์เดือนต่อไปนี้กำกับไว้

#### ข้อความเตือน

| คำเดือน | สถานการณ์ ที่เป็นอันตราย โดย มีความเสี่ยงระดับ ปานกลาง อาจ ทำให้เกิด การบาดเจ็บ<br>รุนแรงหรือ ถึงขั้นเสียชีวิต ได้หาก ไม่หลีกเลี่ยง                                              |
|---------|----------------------------------------------------------------------------------------------------|
| ประกาศ  | สถานการณ์ที่เป็นอันตราย โดยมีความเสี่ยงระดับต่ำ อาจทำให้เกิดความเสียหายต่อ<br>เครื่องมือ ความเสียหายต่อสิ่งของอื่น การทำงานผิดปกติและผลข้อมูลผิดพลาด หรือ<br>การสูญเสียข้อมูลได้ |

#### สัญลักษณ์เตือน

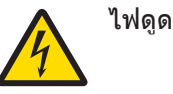

### 2.2 หมายเหตุด้านความปลอดภัยจำเพาะผลิตภัณฑ์

#### วัตถุประสงค์การใช้งาน

เครื่องมือนี้ได้รับการออกแบบมาให้ใช้งานโดยผู้ที่ได้รับการฝึกอบรมมาเท่านั้น SevenCompact™ S230 มี วัตถุประสงค์เพื่อใช้ในการวัดค่าการนำไฟฟ้า

การใช้งานและการควบคุมการทำงานที่เกินขีดจำกัดการใช้งานที่ Mettler-Toledo GmbH ระบุ โดยไม่ได้รับ อนุญาตจาก Mettler-Toledo GmbH ถือเป็นการใช้งานที่ไม่ตรงตามวัตถุประสงค์

#### หน้าที่รับผิดชอบของเจ้าของเครื่องมือ

เจ้าของเครื่องมือเป็นบุคคลที่ครอบครองกรรมสิทธิ์ในเครื่องมือ และเป็นผู้ใช้เครื่องมือหรือมีสิทธิอนุญาตให้ บุคคลอื่นใดใช้เครื่องมือ หรือผู้ที่มีสิทธิ์ตามกฎหมายให้เป็นผู้ควบคุมการทำงานของเครื่องมือ เจ้าของเครื่องมือ มีหน้าที่ดูแลความปลอดภัยของผู้ใช้และบุคคลที่สามทั้งหมดที่ใช้เครื่องมือ

METTLER TOLEDO ถือว่าเจ้าของเครื่องมือทำการฝึกอบรมผู้ใช้ให้ใช้เครื่องมือในสถานที่ทำงานอย่างปลอดภัย และรับมือกับอันตรายที่เกิดขึ้นได้แล้ว METTLER TOLEDO ถือว่าเจ้าของเครื่องมือได้จัดเตรียมอุปกรณ์ป้องกันที่ จำเป็นไว้เรียบร้อยแล้ว

#### หมายเหตุเพื่อความปลอดภัย

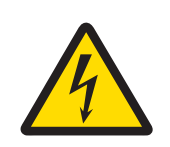

### \land คำเตือน

อาจบาดเจ็บรุนแรงหรือถึงแก่ชีวิตได้หากถูกไฟฟ้าดูด!

การสัมผัสกับขึ้นส่วนที่มีกระแสไฟไหลผ่านอาจนำไปสู่การเสียชีวิตหรือการบาดเจ็บได้

- 1 ใช้อะแดปเตอร์ AC ของ METTLER TOLEDO ที่ออกแบบมาสำหรับใช้กับเครื่องมือเท่านั้น
- 2 เก็บสายไฟและขั้วต่อทางไฟฟ้าทั้งหมดให้ห่างจากของเหลวและความชื้น
- 3 ตรวจสอบสายเคเบิลและปลั๊กว่ามีการชำรุดเสียหายหรือไม่ และเปลี่ยนสายเคเบิลและ ปลั๊กใหม่หากมีร่องรอยชำรุดเสียหาย

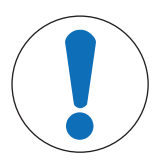

### ประกาศ

อาจมีความเสี่ยงที่จะเกิดความเสียหายกับเครื่องมือได้หากใช้ชิ้นส่วนไม่ถูก ต้อง!

การใช้ขึ้นส่วนที่ ไม่เหมาะสม กับ เครื่องมือ สามารถ ทำให้เครื่องมือ เสียหาย หรือ ทำให้เครื่อง มือ ทำงานผิดปกติ ได้

ใช้ชิ้นส่วนจาก METTLER TOLEDO ที่มีวัตถุประสงค์เพื่อใช้งานกับเครื่องมือของคุณเท่านั้น

# 3 การออกแบบและฟังก์ชันการทำงาน

### 3.1 ภาพรวม

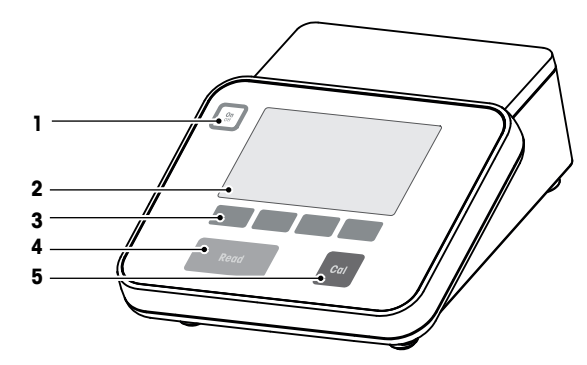

| หมายเลข | ปุ่ม       | กดและปล่อย                                                                                                    | กดค้างไว้ 2 วินาที                                                        |
|---------|------------|----------------------------------------------------------------------------------------------------|---------------------------------------------------------------------------|
| 1       | On         | เปิดเครื่อง                                                                                                    | ปิดเครื่อง                                                                |
| 2       | ส่วนแสดงผล |                                                                                                    |                                                                           |
| 3       | ซอฟต์คีย์  | ฟังก์ชั้นของซอฟต์คีย์จะแต                                                                                                    | กต่างกันไปตามหน้าจอ                                                       |
| 4       | Read       | <ul> <li>เริ่มหรือสิ้นสุดการวัด<br/>(หน้าจอวัดค่า)</li> <li>ยืนยันข้อมูลหรือเริ่ม<br/>แก้ไขตาราง</li> <li>ออกจากเมนูและกลับ<br/>ไปยังหน้าจอวัดค่า</li> </ul> | สลับระหว่างหน้าจอแสดง<br>เฉพาะข้อมูลวัดค่าเป็นหน้า<br>จอแสดงข้อมูลแบบเต็ม |
| 5       | Cal        | เริ่มการปรับเทียบ                                                                                                    | ตรวจสอบข้อมูลการปรับ<br>เทียบล่าสุด                                       |

# 3.2 การเชื่อมต่อแผงด้านหลัง

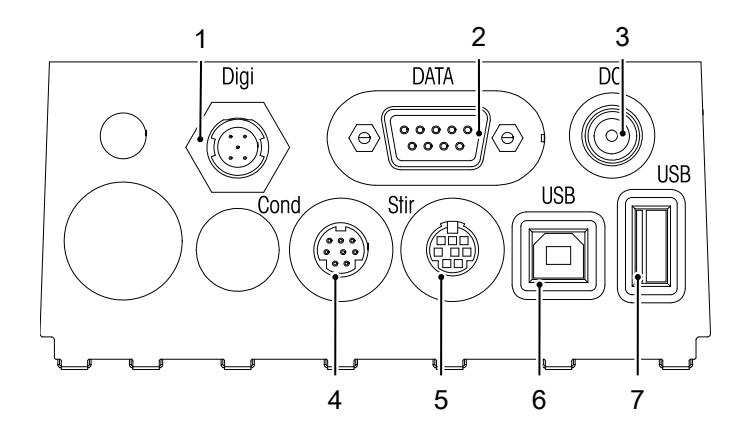

| 1 | ซ็อกเก็ตดิจิตอลสำหรับดิจิตอลอิเล็กโทรด        | 2 | อินเตอร์เฟซ RS232 (เครื่องพิมพ์)               |
|---|-----------------------------------------------|---|------------------------------------------------|
| 3 | ช่องระบบจ่ายไฟ DC                             | 4 | ช่อง Mini-DIN สำหรับอินพุตสัญญาณการนำ<br>ไฟฟ้า |
| 5 | ช่อง Mini DIN สำหรับแท่งกวน METTLER<br>TOLEDO | 6 | อินเทอร์เฟซ USB-B                              |
| 7 | อินเทอร์เฟซ USB-A                             |   | -                                              |

การกำหนดรหัส PIN สำหรับอินเตอร์เฟซ RS-232 เครื่องพิมพ์ METTLER TOLEDO เช่น RS-P25 สามารถเชื่อมต่อ กับอินเตอร์เฟซนี้

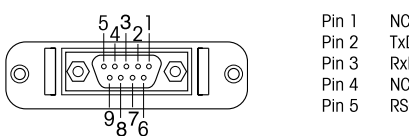

| NC        | Pin 6 | NC |
|-----------|-------|----|
| TxD (out) | Pin 7 | NC |
| RxD (in)  | Pin 8 | NC |
| NC        | Pin 9 | NC |
| RSGND     |       |    |

### 3.3 จอแสดงผลและไอคอน

มีสองโหมดที่สามารถใช้ได้สำหรับการแสดงผล։ หน้าจอแบบเต็มรูปแบบที่แสดงข้อมูลทั้งหมด และหน้าจอการ วัดค่าแบบถ่ายใกล้ uFocus™ ซึ่งแสดงข้อมูลการวัดค่าด้วยตัวอักษรขนาดใหญ่ หากต้องการสลับระหว่างมุมมอง เหล่านี้ ให้กด Read ค้างไว้ระหว่างการวัดค่า หลังการวัดค่า หรือก่อนการวัดค่า

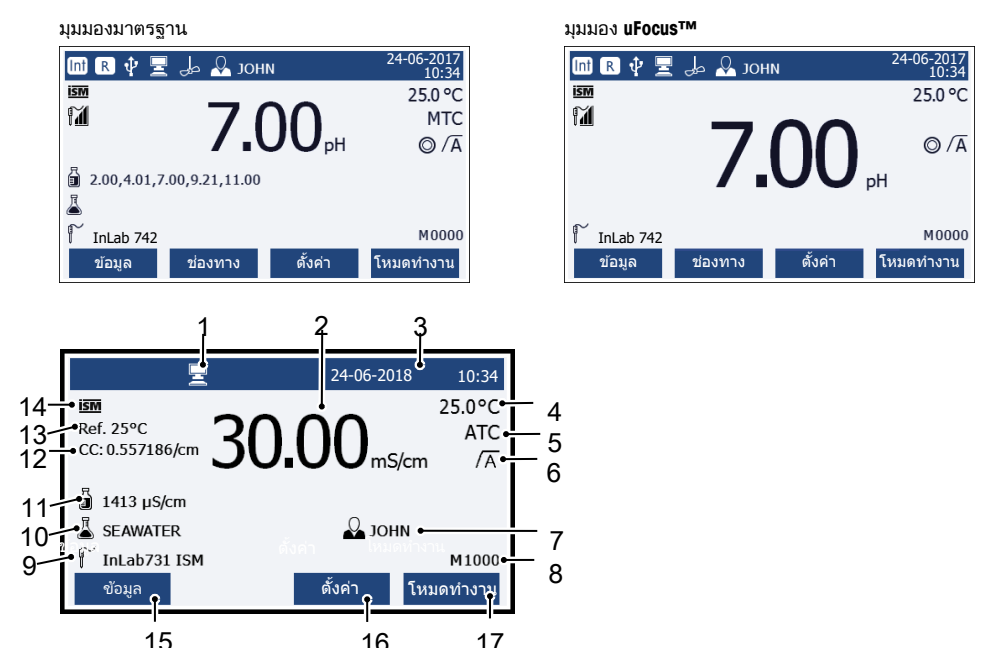

|    | ไอคอน      | คำอธิบาย                                                                 |
|----|------------|--------------------------------------------------------------------------|
| 1  | E          | เชื่อมด่อ PC แล้ว (สำหรับ <b>EasyDirect pH</b> )                         |
| 2  | &#č F'V    | ค่าจากการวัดค่าและหน่วยการวัดค่าที่ใช้                                   |
| 3  | 24-06-2018 | วันที่และเวลา                                                            |
|    | 10:34      |                                                                          |
| 4  | 25°C       | อุณหภูมิการวัดค่า                                                        |
| 5  | MTC        | ค่าแก้ไขอุณหภูมิ                                                         |
|    |            | ATC: เชื่อมต่อเซ็นเซอร์อุณหภูมิแล้ว                                      |
|    |            | MTC: ไม่มีหรือไม่พบเซ็นเซอร์อุณหภูมิที่เชื่อมต่อ                         |
| 6  | ΛÂ         | ชนิดจุดยุติ                                                              |
|    |            | A: จุดยุติอัตโนมัติ; การวัดค่าหยุดทำงานโดยอัตโนมัติเมื่อสัญญาณเสถียร     |
|    |            | M: <b>จุดยุติแบบมือ</b> ; เพื่อหยุดการวัดค่าแบบแมนนวล                    |
|    |            | Iี: <b>จุดยุติแบบเวลา</b> ⊭ การวัดค่าหยุดทำงานหลังจากช่วงเวลาที่กำหนดไว้ |
|    |            | <b>สัญญาณค่าคงท</b> ี่ จะปรากฏขึ้นหากสัญญาณเสถียร                        |
| 7  | Q          | หมายเลข ID ผู้ใช้                                                        |
| 8  | М          | จำนวนชุดข้อมูลในหน่วยความจำ                                              |
| 9  | ſ          | เช็นเชอร์ ID                                                             |
| 10 | 4          | หมายเลข ID ตัวอย่าง                                                      |
| 11 | л<br>I     | กลุ่มบัฟเฟอร์หรือมาตรฐาน                                                 |
| 12 | CC         | ค่าคงที่ของเซลล์ของเซ็นเซอร์ตรวจวัดการนำไฟฟ้า                            |

|    | ไอคอน  | คำอธิบาย                                                  |
|----|--------|-----------------------------------------------------------|
| 13 | Ref.T. | อุณหภูมิอ้างอิง                                           |
| 14 | ISM    | เชื่อมด่อเซ็นเซอร์ ISM <sup>®</sup> แล้ว                  |
| 15 |        | ซอฟต์คีย์เป็นปุ่มที่มีฟังก์ชันเปลี่ยนแปลงขึ้นอยู่กับบริบท |
| 16 |        | ดู [ซอฟด์คีย์ ▶ หน้า 9]                                   |
| 17 |        |                                                           |
| 18 |        |                                                           |

### 3.4 การควบคุมหลัก

| ปุ่ม      | กดและปล่อย                                                                                                    | กดค้างไว้ 2 วินาที                                                     |
|-----------|----------------------------------------------------------------------------------------------------|------------------------------------------------------------------------|
| On<br>Off | เปิดเครื่อง                                                                                                    | ปิดเครื่อง                                                             |
| Read      | <ul> <li>เริ่มต้นหรือยุติการวัดค่า (หน้าจอการวัด<br/>ค่า)</li> <li>ยืนยันการป้อนข้อมูลหรือเริ่มต้นแก้ไข<br/>ดาราง</li> <li>ออกจากเมนูและกลับไปยังหน้าจอการ<br/>วัดค่า</li> </ul> | สลับไปมาระหว่างหน้าจอการวัดค่าแบบ<br>ถ่ายใกล้และหน้าจอข้อมูลเด็มรูปแบบ |
| Cal       | เริ่มการสอบเทียบ                                                                                                    | ตรวจสอบข้อมูลการสอบเทียบล่าสุด                                         |
| Softkeys  | ฟังก์ขันการทำงานของซอฟต์คีย์แตกต่าง<br>กันไปในแด่ละหน้าจอ                                                                                                    |                                                                        |

#### 3.5 ชอฟต์คีย์

เครื่องวัดค่ามีซอฟต์คีย์สึ่ปุ่ม พึงก์ชันการทำงานที่กำหนดไว้เปลี่ยนไปในระหว่างการดำเนินงานโดยขึ้นอยู่กับการ ใช้งาน การกำหนดการใช้งานจะแสดงที่บรรทัดล่างของหน้าจอ

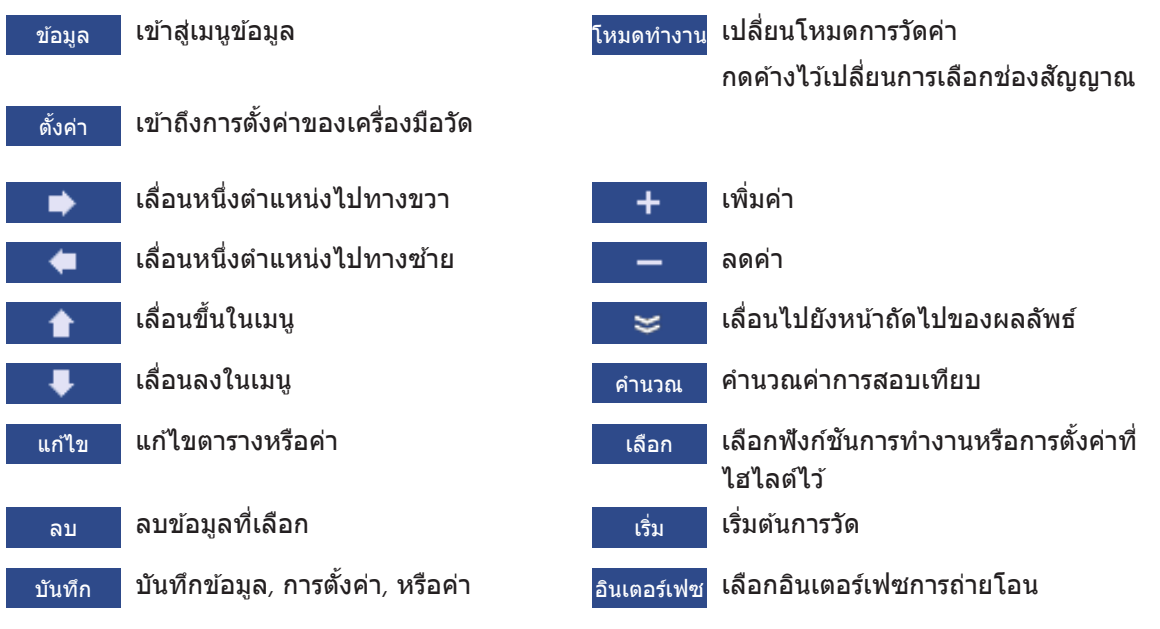

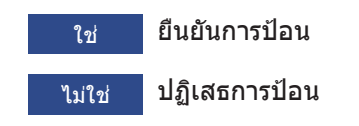

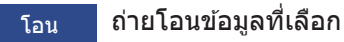

### 3.6 ปุ่มกดตัวอักษรและตัวเลข

#### 3.6.1 การป้อนตัวอักษรและตัวเลข

เครื่องวัดค่ามีแผงปุ่มกดหน้าจอสำหรับ ID, SN และ PIN รายการนี้สามารถป้อนได้ทั้งตัวเลขและตัวอักษร เมื่อ ป้อน PIN ตัวอักษรแต่ละตัวจะแสดงเป็น (\*)

| ใส่หมายเลข ID ด้วอย่าง  |                     |  |  |  |  |
|-------------------------|---------------------|--|--|--|--|
|                         |                     |  |  |  |  |
| 1 2                     | 3 4 5 6 7 8 9 0 _   |  |  |  |  |
| QW                      | ERTYUIOP            |  |  |  |  |
| A S                     | D F G H J K L « »   |  |  |  |  |
| ZX                      | C V B N M Delete OK |  |  |  |  |
| 🚯 กด 'Read' เพื่อยืนยัน |                     |  |  |  |  |
| ออก                     | • • •               |  |  |  |  |

- l ย้ายดำแหน่งเคอร์เซอร์โดยใช้ 🗢 🗩 หรือปุ่ม 📕
- 2 กด **Read** เพื่อยืนยันการป้อน
  - 🗢 ดำแหน่งของตัวอักษรถัดไปที่จะป้อนกระพริบ
- 3 ทำซ้าขั้นตอนเหล่านี้เพื่อป้อนตัวอักษรเพิ่มเติม

- หรือ -

หากต้องการลบการป้อน ให้เลือกตัวอักษร นำทางไปยัง**ลบ** และกด **Read** 

- 4 หากต้องการยืนยันและบันทึกการป้อน ไปยัง **OK**และกด **Read** 
  - หรือ -

หากต้องการปฏิเสธการป้อน กด **ออก** 

#### การป้อน ID / PIN

ซอฟต์คีย์สี่ปุ่มและปุ่ม **Read**จะใช้สำหรับการนำทางบนแป้นพิมพ์และการป้อน ID / PIN

ข้อความตัวอย่าง: น้ำ

- ถ้าไฮไลต์ที่ 1ให้กด 💶 หนึ่งครั้ง
  - 🗢 ไฮไลต์ที่ **Q**
- 2 กด 🗩 หนึ่งครั้ง
  - ⇔ ไฮไลต์ที่ W
- 3 กด **Read** เพื่อเข้า**W**
- 4 เปลี่ยนตำแหน่งรายการเลือกเป็น A, T, Eและ Rยืนยันตัวเลือกแต่ละตัวด้วย Read
- 5 เปลี่ยนดำแหน่งรายการเลือกเป็น **OK**, และกด **Read** เพื่อบันทึก ID

#### ประกาศ

 คุณยังสามารถใช้แป้นพิมพ์ USB หรือชุดสแกนบาร์โค้ด USB แทนการป้อน ID ด้วยแผงปุ่มกดที่เป็นด้วอักษร และตัวเลขได้ ในกรณีที่มีการป้อนหรือสแกนอักขระที่ไม่สามารถใช้ได้บนแป้นพิมพ์ของเครื่องมือ การป้อนดัง กล่าวจะแสดงเป็นเส้นใต้อักขระ (\_)

#### 3.6.2 การแก้ไขค่าในตาราง

เครื่องวัดค่าช่วยให้คุณสามารถป้อน แก้ไข หรือลบค่าในตารางได้ (ดัวอย่างเช่น ค่าอุณหภูมิและบัฟเฟอร์สำหรับ บัฟเฟอร์ที่กำหนดเอง) สามารถทำได้โดยใช้ซอฟต์คีย์เพื่อนำทางจากเซลล์หนึ่งไปยังเซลล์หนึ่ง

- 1 กด Read เพื่อเริ่มแก้ไขเซลล์ในตาราง
  - 🖙 ซอฟต์คีย์ที่เกี่ยวข้องกับการเปลี่ยนแปลงการแสดงผล
- 2 กด 🛨 และ 🗕 เพื่อป้อนค่า และกด **Read** เพื่อยืนยัน
  - 🖙 ซอฟต์คีย์เปลี่ยนกลับเป็น 🚹 และ 👎
- 3 นำทางไปยังเซลล์ และกด ลบ เพื่อนำค่าออก
- 4 หากต้องการจบการแก้ไขตาราง นำทางด้วย 📩 และ 💶 เพื่อไฮไลต์ Save
- 5 กด **Read** เพื่อยืนยันการดำเนินการและออกจากเมนู

### 3.7 การนำทางภายในเมนู

- กด ตั้งค่า เพื่อเข้าสู่การตั้งค่า
- 2 เลื่อนตัวเลือกไปที่รายการเมนูโดยใช้ปุ่ม <u>ร</u>หรือ <u>ร</u>และกด เลือก เพื่อเปิดตัวเลือก
- 3 ใช้การตั้งค่าที่จำเป็นโดยใช้ปุ่มนำทาง
   หรือ -
  - ย้ายตัวเลือกไปยังรายการเมนูถัดไปในลำดับชั้นโดยใช้ปุ่ม 🚹 หรือ 👎 ตามความเหมาะสม
- 4 กด **ออก** เพื่อกลับไปยังหน้าจอเมนูก่อนหน้า หรือกด **Read** เพื่อกลับไปยังหน้าจอการวัดค่าโดยตรง

### 3.8 การนำทางระหว่างเมนูต่าง ๆ

การแสดงผลของเครื่องวัดค่าประกอบด้วยกรอบการวัดค่า ซอฟต์คีย์ ส่วนต่าง ๆ สำหรับสถานะของไอคอน และ ส่วนเมนูที่ซ่อนอยู่เบื้องหลัง หากต้องการเข้าถึงส่วนเมนู และเพื่อนำทางระหว่างเมนูต่าง ๆ ให้ใช้ซอฟต์คีย์

- กด ตั้งค่า เพื่อเข้าสู่การตั้งค่า
- 2 ย้ายตัวเลือกไปด้านบนของหน้าจอเพื่อเลือกแท็บโดยใช้ปุ่ม 🚹 หรือ 💶
  - 🗢 มีการแสดงปุ่มนำทางเพื่อนำทางไปทางซ้ายและขวา
- 3 ย้ายตัวเลือกเพื่อเลือกแท็บอื่นโดยใช้ปุ่ม 💶 หรือ 💶
- 4 กด **ออก** เพื่อกลับสู่หน้าจอการวัดค่า

# 4 การใช้งานจริง

### 4.1 ขอบเขตการส่งมอบ

เปิดกล่องบรรจุและตรวจสอบความครบถ้วนของรายการที่ได้รับ เก็บใบรับรองการปรับเทียบไว้ในที่ที่ปลอดภัย SevenCompact™ จัดส่งพร้อมกับ:

- แขนอิเล็กโทรด uPlace™
- เซ็นเซอร์ (เวอร์ชันชุดเท่านั้น)
- อะแดปเตอร์ AC รวม
- ฝาครอบป้องกันแบบโปร่งใส
- CD-ROM พร้อมคู่มืออ้างอิงและคู่มือผู้ใช้ (เป็นภาษาอังกฤษ ภาษาเยอรมัน ภาษาฝรั่งเศส ภาษาอิตาลี ภาษา สเปน ภาษาโปรตุเกส ภาษาโปแลนด์ ภาษารัสเซีย ภาษาจีน ภาษาญี่ปุ่น ภาษาเกาหลี และภาษาไทย)
- คู่มือผู้ใช้ (เวอร์ชันพิมพ์เป็นภาษาอังกฤษ ภาษาเยอรมัน ภาษาฝรั่งเศส ภาษาอิตาลี ภาษาสเปน ภาษา โปรตุเกส ภาษาโปแลนด์)
- เอกสารแสดงการปฏิบัติตามมาตรฐาน
- ใบรับรองการปรับเทียบ

### 4.2 การติดตั้งแขนอิเล็กโทรด uPlace™

แขนอิเล็กโทรดสามารถใช้ในการใช้งานแบบแยกอิสระ หรือติดอยู่กับเครื่องมือทางด้านซ้ายหรือขวาตามการ ตั้งค่าของคุณ ความสูงของแขนอิเล็กโทรดอาจแตก ด่างกันตามการใช้ส่วนแกนที่ต่อขยาย ใช้สกรูเพื่อติด ส่วนต่อขยาย

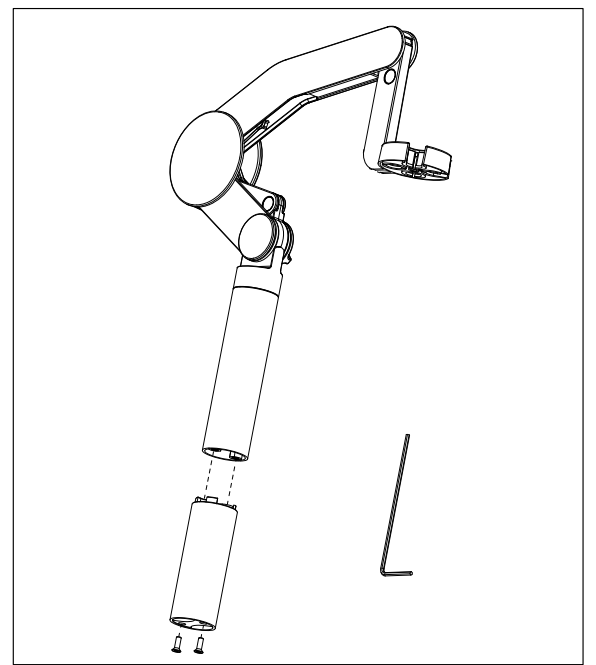

#### ส่วนประกอบของแขนอิเล็กโทรด

 ใช้สกรูเพื่อดิดฐานไว้กับแขนอิเล็กโทรดโดยการ ขันสกรูให้แน่น ในตอนนี้สามารถนำแขนอิเล็กโท รดมาใช้ในโหมดแยกอิสระได้

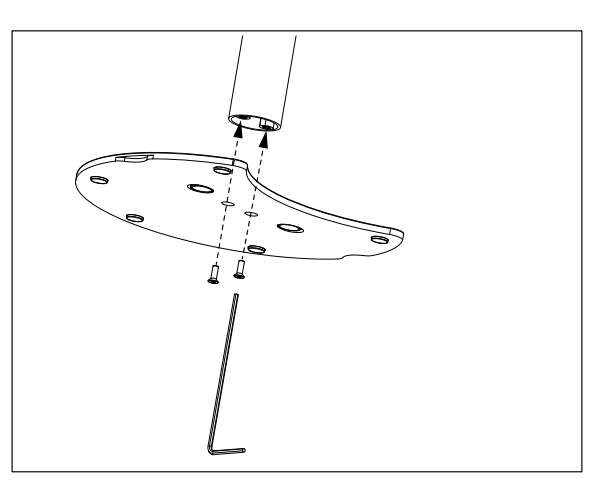

 แล้วใส่ส่วนฐานของเครื่องวัดค่าลงในฐานแขนและ เปลี่ยนเครื่องวัดค่าในทิศทางลูกศรเพื่อให้ฐานเข้า ในที่

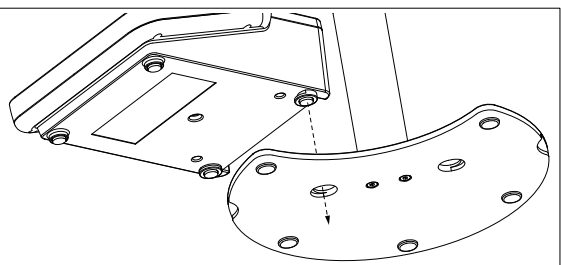

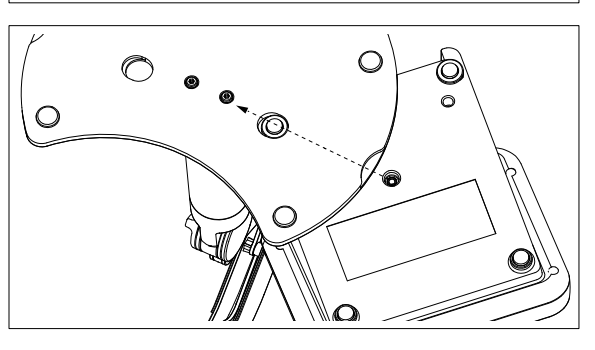

3 ใช้สกรูล็อกเพื่อติดเครื่องวัดค่าไว้กับฐานของแขน

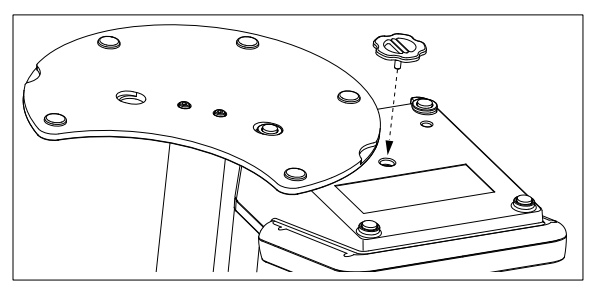

### 4.3 การติดตั้งแหล่งจ่ายไฟ

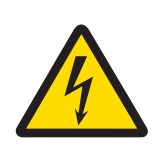

### \land คำเดือน

#### อาจบาดเจ็บรุนแรงหรือถึงแก่ชีวิตได้หากถูกไฟฟ้าดูด!

การสัมผัสกับชิ้นส่วนที่มีกระแสไฟไหลผ่านอาจนำไปสู่การเสียชีวิตหรือการบาดเจ็บได้

- 1 ใช้อะแดปเตอร์ AC ของ METTLER TOLEDO ที่ออกแบบมาสำหรับใช้กับเครื่องมือเท่านั้น
- 2 เก็บสายไฟและขั้วต่อทางไฟฟ้าทั้งหมดให้ห่างจากของเหลวและความชื้น
- 3 ตรวจสอบสายเคเบิลและปลั๊กว่ามีการชำรุดเสียหายหรือไม่ และเปลี่ยนสายเคเบิลและ ปลั๊กใหม่หากมีร่องรอยชำรุดเสียหาย

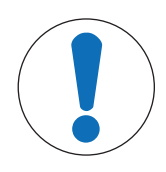

### ประกาศ

อันตรายจากความเสียหายต่ออะแดปเตอร์ AC เนื่องจากความร้อนจัด! หากอะแดปเตอร์ AC มีสิ่งปกคลุมหรืออยู่ในภาชนะ ก็จะทำให้เย็นลงได้ไม่เพียงพอและเกิด ความร้อนจัด

- ห้ามนำสิ่งของมาปกคลุมอะแดปเตอร์ AC
- 2 ห้ามวางอะอแดปเตอร์ AC ไว้ในภาชนะ

เครื่องมือทำงานโดยใช้อะแดปเตอร์ AC อะแดปเตอร์ AC เหมาะสำหรับทุกแรงดันไฟฟ้าหลักในช่วง 100-240 V AC ±10% และ 50-60 Hz

- เสียบปลั๊กขั้วต่อที่ถูกต้องเข้าไปในอะแดปเตอร์ AC จนกว่าจะ สุด
- 2 เชื่อมต่อสายเคเบิลของอะแดปเตอร์ AC โดยใช้ช่อง DC ของ เครื่องมือ
- 3 ติดตั้งสายเคเบิลอย่างถูกต้อง เพื่อป้องกันไม่ให้ได้รับความ เสียหาย หรือเพื่อไม่ให้กีดขวางการทำงาน
- 4 เสียบปลั๊กของอะแดปเตอร์ AC เข้ากับเด้าเสียบไฟฟ้าที่เข้าใช้ งานได้ง่าย

ในการถอดปลั๊กขั้วต่อออก ให้กดปุ่มปลดและดึงปลั๊กขั้วต่อออก

### 4.4 การเชื่อมต่อเช็นเชอร์

เมื่อเชื่อมต่อเซ็นเซอร์ ให้ตรวจสอบให้แน่ใจว่าเสียบปลั๊กถูกต้องแล้ว ถ้าคุณกำลังใช้เซ็นเซอร์ที่มีหัววัดอุณหภูมิ ในตัวหรือหัววัดอุณหภูมิแยกต่างหาก ให้เชื่อมต่อสายเคเบิลที่สองกับช่อง ATC

#### ตัวอย่าง

 เชื่อมต่อเซ็นเซอร์ pH เข้ากับปลั๊ก BNC และหากมีหัวตรวจวัดอุณหภูมิ ให้เชื่อมต่อปลั๊ก RAC (สายรัด) เข้ากับ ดัวรับ ATC

#### ISM® เซ็นเชอร์

เมื่อเชื่อมต่อเซ็นเซอร์ ISM® เข้ากับเครื่องวัดค่า ต้องเป็นไปตามหนึ่งในเงื่อนไขต่อไปนี้ ข้อมูลการสอบเทียบจึง จะสามารถโอนโดยอัตโนมัติจากชิปของเซ็นเซอร์ไปที่เครื่องวัดค่าและใช้สำหรับการวัดค่าในอนาคต หลังจาก ติดเซ็นเซอร์ ISM®

- ต้องเปิดเครื่องวัดค่าแล้ว
- (หากเครื่องวัดค่เปิดอยู่แล้ว) กดปุ่ม READ

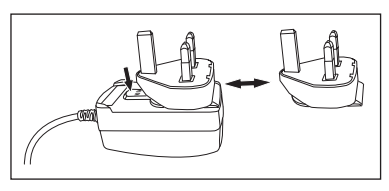

• (หากเครื่องวัดค่เปิดอยู่แล้ว) กดปุ่ม CAL

เราแนะนำเป็นอย่างยิ่งให้ปิดเครื่องวัดค่าเมื่อปลดการเชื่อมต่อกับเซ็นเซอร์ ISM การทำเช่นนี้ก็เพื่อให้แน่ใจว่า ไม่มีการนำเซ็นเซอร์ออกขณะที่เครื่องมืออ่านหรือบันทึกข้อมูลไปยังชิป ISM ของเซ็นเซอร์

ไอคอน**ISM <u>ISM</u>ปรากฏขึ้นบนหน้าจอและ ID ของเซ็นเซอร์และชิปของเซ็นเซอร์ได้รับการลงทะเบียนไว้แล้วและ** ปรากฏบนหน้าจอ

ประวัดิการสอบเทียบ ใบรับรองเบื้องดันและอุณหภูมิสูงสุดสามารถนำมาตรวจสอบและพิมพ์ในหน่วยความจำ ข้อมูลได้

### 4.5 การเปิดและปิดเครื่องมือ

#### การเปิดเครื่อง

- กดและปล่อย On/Off เพื่อเปิดเครื่องมือ
  - ⇒ รุ่นเฟิร์มแวร์ หมายเลขผลิตภัณฑ์ และวันที่ปัจจุบัน จะแสดงขึ้นสองสามวินาที จากนั้นอุปกรณ์จะพร้อม สำหรับการใช้งาน

#### การปิดสวิตช์

กดปุ่ม On/Off ค้างไว้จนเครื่องมือสลับไปที่โหมดสแตนด์บาย

#### ประกาศ

 ในโหมดสแตนด์บาย มีไฟเลี้ยงวงจรควบคุมสำหรับสวิตช์ On/Off ส่วนอื่น ๆ ของเครื่องมือที่เหลือจะไม่มีไฟ เลี้ยง

### 4.6 การเชื่อมต่อข้อมูล

ด้วยขีดความสามารถ Plug & Play ทำให้สามารถตรวจพบแฟลชไดรฟ์ USB เครื่องอ่านบาร์โค้ด และเครื่องพิมพ์ ได้โดยอัตโนมัติ

| การเชื่อมต่อ      | ใข้                                             |
|-------------------|-------------------------------------------------|
| อินเดอร์เฟซ RS232 | เครื่องพิมพ์ RS                                 |
| อินเดอร์เฟซ USB B | EasyDirect pH ซอฟด์แวร์เครื่องพีชี              |
| อินเตอร์เฟซ USB A | เครื่องพิมพ์ USB เครื่องอ่านบาร์โค้ด USB        |
|                   | แฟลชไดรฟ์ USB ที่มีรูปแบบไฟล์ FAT12/FAT16/FAT32 |

เครื่องมือปรับ baud rate ตามการตั้งค่าต่อไปนี้ในกรณีที่ไม่มีการประสานเวลา baud rate โดยอัตโนมัติ (เฉพาะ ประเภทเครื่องพิมพ์**RS-P25, RS-P26, RS-P28**):

| baud rate เครื่องพิมพ์: | 1200  |
|-------------------------|-------|
| Data bits:              | 8     |
| Parity:                 | ไม่มี |
| Stop bits:              | 1     |
| Handshake:              | ไม่มี |

# 5 การกำหนดค่าเครื่องมือ

| 1. | หมายเลข ID ตัวอย่าง                        | 5. | ตั้งค่าระบบ                         |
|----|--------------------------------------------|----|-------------------------------------|
|    | <ol> <li>ใส่หมายเลข ID ตัวอย่าง</li> </ol> |    | 1. ภาษา                             |
|    | 2. ตามลำดับอัตโนมัติ                       |    | 2. เวลาและวันที่                    |
|    | 3. เลือกตัวอย่าง ID                        |    | 3. การควบคุมการเข้าใช้งาน           |
|    | 4. ลบดัวอย่าง ID                           |    | 4. เสียงเดือน                       |
| 2. | หมายเลข ID ผู้ใช้                          |    | 5. หมวดทำงานปกติ/ขั้นสูง            |
|    | <ol> <li>ใส่หมายเลข ID ผู้ใช้</li> </ol>   |    | 6. ตั้งค่าหน้าจอ                    |
|    | 2. เลือกรหัสผู้ใข้                         | 6. | บริการ                              |
|    | 3. ลบรหัสผู้ใข้                            |    | <ol> <li>อัพเดตซอฟด์แวร์</li> </ol> |
| 3. | เครื่องกวน                                 |    | 2. ย้ายการตั้งค่าเข้า USB           |
|    | <ol> <li>กวนก่อนวัดค่า</li> </ol>          |    | 3. การตั้งค่าตามโรงงาน              |
|    | 2. กวนขณะวัดค่า                            | 7. | ทดสอบอุปกรณ์เอง                     |
|    | 3. ความเร็วการกวน                          |    |                                     |
|    | 4. การตั้งค่าไฟฟ้าเครื่องกวน               |    |                                     |
| 4. | การเก็บข้อมูล                              |    |                                     |
|    | 1. โมดการเก็บ                              |    |                                     |
|    | 2. ที่หมายการเก็บ                          |    |                                     |
|    | 3. อ่านค่าตามช่วงเวลา                      |    |                                     |
|    | 4. รูปแบบการพิมพ์                          |    |                                     |

### 5.1 รหัสด้วอย่าง

#### การนำทาง: ตั้งค่า > ่⊮ี่ > หมายเลข ID ตัวอย่าง

| พารามิเตอร์               | ลักษณะ                                                                                                    | ค่า                             |
|---------------------------|----------------------------------------------------------------------------------------------------|---------------------------------|
| ใส่หมายเลข ID<br>ตัวอย่าง | สามารถป้อน ID ด้วอย่างที่เป็นตัวอักษรและด้วเลขรวมกันสูงสุดได้<br>16 อักขระ                                                                                                    | 116 อักขระ                      |
|                           | สามารถจัดเก็บ ID ตัวอย่างไว้ในหน่วยความจำ และแสดงให้เลือก<br>ในรายการได้สูงสุด 10 ID หากจำนวน ID ที่จัดเก็บไว้ถึงจำนวน<br>สูงสุด เครื่องวัดจะแสดงข้อความ ห <b>น่วยความจำเด็ม</b>                                                                                                    |                                 |
| ตามลำดับ<br>อัดโนมัติ     | <b>เปิด</b> : การใช้การตั้งค่านี้จะเป็นการเพิ่ม ID ตัวอย่างทีละ 1 สำหรับ<br>การอ่านค่าแต่ละครั้ง หากอักขระตัวสุดท้ายของ ID ตัวอย่างไม่ใช่<br>ตัวเลข ในกรณีนี้จะเพิ่มเลข 1 ไปที่ ID ตัวอย่างซึ่งมีตัวอย่างที่สอง<br>โดยที่ ID ตัวอย่างจะต้องไม่เกิน 16 อักขระ<br>ป <b>ิด</b> : ID ตัวอย่างจะไม่เพิ่มขึ้นโดยอัตโนมัดิ | เปิด   ปิด                      |
| เลือกตัวอย่าง ID          | หากต้องการเลือก ID ด้วอย่างจากรายการของ ID ด้วอย่างที่ป้อน<br>แล้ว                                                                                                    | รายการ ID ตัวอย่างที่<br>ใช้ได้ |
| ลบตัวอย่าง ID             | หากต้องการลบ ID ตัวอย่างที่มีอยู่ออกจากรายการ ให้เลือก ID<br>ตัวอย่างที่คุณต้องการลบและกด <b>Read</b>                                                                                                    | รายการ ID ตัวอย่างที่<br>ใช้ได้ |

### 5.2 เลขประจำตัวผู้ใช้

#### การนำทาง: ตั้งค่า > 🕼 > หมายเลข ID ผู้ใช้

| พารามิเตอร์              | ลักษณะ                                                                                                    | ค่า                       |
|--------------------------|----------------------------------------------------------------------------------------------------|---------------------------|
| ใส่หมายเลข ID ผู้<br>ใช้ | สามารถป้อน ID ผู้ใช้แบบตัวอักษรและตัวเลขรวมกันสูงสุดได้ 16<br>อักขระ สามารถจัดเก็บ ID ผู้ใช้ไว้ในหน่วยความจำ และแสดงให้<br>เลือกในรายการได้สูงสุด 10 ID หากจำนวน ID ที่จัดเก็บไว้ถึง<br>จำนวนสูงสุด เครื่องวัดจะแสดงข้อความ หน่ <b>วยความจำเต็ม</b> | 116 อักขระ                |
| เลือกรหัสผู้ใช้          | หากต้องการเลือกผู้ใช้ที่ไม่อยู่รายชื่อของผู้ใช้ที่มีอยู่เดิม                                                                                                    | รายการ ID ผู้ใช้ที่ใช้ได้ |
| ลบรหัสผู้ใช้             | หากต้องการลบ ID ผู้ใช้ที่มีอยู่ออกจากรายการ ให้เลือก ID ผู้ใช้ที่<br>คุณต้องการลบและกด <b>Read</b>                                                                                                    | รายการ ID ผู้ใช้ที่ใช้ได้ |

#### 5.3 การกวน

้คุณสามารถเชื่อมต่อ METTLER TOLEDO แท่งกวนแม่เหล็กภายนอกกับเครื่องมือ แท่งกวนนี้ได้รับพลังงานไฟฟ้า จากเครื่องมือและจะเปิด/ปิดได้โดยอัตโนมัติดามการตั้งค่า

ถ้าแท่งกวน uMix หรือ Compact มีการเชื่อมต่อกับสัญญาณออกของแท่งกวน จะสามารถเลือกตัวเลือก **กวน** ขณะวัดค่าหรือ กวนก่อนวัดค่าได้ เมื่อมีการใช้งานแท่งกวน จะปรากฏสัญลักษณ์ 🌄

| พารามิเตอร์     | ลักษณะ                                                                                                    | ค่า        |
|-----------------|----------------------------------------------------------------------------------------------------|------------|
| กวนก่อนวัดค่า   | เ <b>ปิด</b> : การใช้การตั้งค่านี้จะรวมระยะเวลาการกวนก่อนเริ่มการวัด<br>(หลังจากที่กด <b>Read</b> )                            | เปิด   ปิด |
|                 | ป <b>ิด</b> : ไม่มีการกวนก่อนที่จะมีการวัดค่า                                                                                  |            |
| ป้อนเวลา        | กำหนดระยะเวลาในการกวน [s] ถ้าเปิดใช้งาน <b>กวนก่อนวัดค่า</b>                                                                   | 360        |
| กวนขณะวัดค่า    | เ <b>ปิด</b> : การใช้การตั้งค่านี้จะส่งผลให้เกิดการกวนในช่วงการวัดค่า<br>เมื่อการวัดค่ายุติลง แท่งกวนจะปิดการทำงานโดยอัตโนมัติ | เปิด   ปิด |
|                 | <b>ปิด</b> : ไม่มีการกวนระหว่างการวัดค่า                                                                                       |            |
| ความเร็วการกวน  | กำหนดความเร็วในการกวนในขั้นตอนด่าง ๆ ตามการความพึงใจ<br>และคุณลักษณะของตัวอย่าง                                                | 15         |
| การตั้งค่าไฟฟ้า | กำหนดแรงดันไฟฟ้าต่ำสุดและสูงสุดสำหรับเครื่องกวน                                                                                | 0.58.0 V   |
| เครื่องกวน      | <b>ความเร็วการกวน I</b> : กำหนดแรงดันไฟฟ้าสำหรับความเร็วการ<br>กวนต่ำสุด                                                       |            |
|                 | <b>ความเร็วการกวน 5</b> : กำหนดแรงดันไฟฟ้าสำหรับความเร็วการ<br>กวนสูงสุด                                                       |            |

#### การนำทาง: ตั้งค่า > 🔓 > เครื่องกวน

### 5.4 การจัดเก็บข้อมูล

#### ตัวเลือกเมนู: ตั้งค่า > 🕼 > การเก็บข้อมูล

เครื่องมือวัดค่าสามารถเก็บชุดข้อมูลการวัดค่าในหน่วยความจำได้สูงสุด 1000 รายการ จำนวนชุดข้อมูลที่จัด เก็บในหน่วยความจำจะระบุเป็น MXXXX บนส่วนแสดงผล จะมีข้อความปรากฏขึ้นบนส่วนแสดงผลเมื่อหน่วยความ จำเต็ม หากต้องการบันทึกการวัดค่าเมื่อหน่วยความจำเต็ม จะต้องลบข้อมูลออกก่อน คุณสามารถเลือกได้ ระหว่างพื้นที่จัดเก็บแบบอัตโนมัติและแมนนวล กด **ออก** เพื่อละทิ้งค่าที่อ่านได้เมื่อสิ้นสุด

| พารามิเตอร์              | ลักษณะ                                                                                                    | ค่า                                          |
|--------------------------|----------------------------------------------------------------------------------------------------|----------------------------------------------|
| โมดการเก็บ               | <b>เก็บข้อมูลอัตโนมัต</b> ิ: เก็บ/ถ่ายโอนค่าที่อ่านได้ที่พบทั้งหมดไปยัง<br>หน่วยความจำ/อินเตอร์เฟซหรือทั้งสองอย่างโดยอัตโนมัติ                                                                                                    | เก็บข้อมูลอัตโนมัติ  <br>เก็บเข้าหน่วยความจำ |
|                          | <b>เก็บเข้าหน่วยความจำเอง</b> : ถ้าเลือก <b>บันทึก</b> จะปรากฏบนจอแส<br>ดงผลทันทีที่การวัดค่าพบจุดยุติ กด <b>บันทึก</b> เพื่อบันทึกหรือถ่าย<br>โอนการอ่านค่าจุดยุติ การอ่านค่าสามารถเก็บได้ครั้งเดียวเท่านั้น<br>เมื่อเก็บข้อมูลแล้ว <b>บันทึก</b> จะหายไปจากหน้าจอการวัดค่า | เอง                                          |
| ที่หมายการเก็บ           | เลือกเพื่อถ่ายโอนข้อมูลไปยังหน่วยความจำ เครื่องพิมพ์ หรือ<br>คอมพิวเตอร์ PC                                                                                                    | หน่วยความจำ  <br>เครื่องพิมพ์                |
|                          | หน่วยความจำ: ข้อมูลจะเก็บไว้ในหน่วยความจำภายในของ<br>เครื่องมือ                                                                                                    | คอมพิวเตอร์ PC                               |
|                          | <b>เครื่องพิมพ</b> ์: ข้อมูลจะพิมพ์ไปยังเครื่องพิมพ์ที่เชื่อมต่อ                                                                                                    |                                              |
|                          | <b>คอมพิวเตอร์ PC</b> : ข้อมูลจะถ่ายโอนไปยังเครื่องพีซีที่เชื่อมต่อที่<br>ใช้งาน EasyDirect pH                                                                                                    |                                              |
| อ่าน ค่าตาม ช่วง<br>เวลา | เปิดใช้งานฟังก์ชันการทำงานเพื่อวัดค่าในการวัดในช่วงเวลาต่าง<br>ๆ                                                                                                    | เปิด   ปิด                                   |
|                          | การวัดจะหยุดตามรูปแบบจุดสิ้นสุดที่เลือกไว้ หรือด้วยตัวเองโดย<br>การกด <b>Read</b>                                                                                                    |                                              |
| ช่วงเวลาที่ตั้ง          | ระบุช่วงเวลาระหว่างจุดที่วัดค่าใน [s] หาก <b>อ่านค่าตามช่วง</b><br><b>เวลา</b> เปิดใช้งาน                                                                                                    | 13600                                        |

# 5.5 การตั้งค่าระบบ

#### 5.5.1 ภาษา

#### การนำทาง: ตั้งค่า > 🕼 > ตั้งค่าระบบ > ภาษา

| พารามิเตอร์ | ลักษณะ                        | ค่า                                                                                                    |
|-------------|-------------------------------|----------------------------------------------------------------------------------------------------|
| ภาษา        | ระบุภาษาในการใช้งานเครื่องมือ | อังกฤษ   เยอรมัน  <br>ฝรั่งเศส   อิตาลี   สเปน  <br>โปรดุเกส   รัสเซีย  <br>โปแลนด์   จีน   เกาหลี  <br>ญี่ปุ่น   ไทย   ตุรกี |

### 5.5.2 เวลาและวันที่

### การนำทาง: ตั้งค่า > 🕼 > ตั้งค่าระบบ > เวลาและวันที่

เมื่อเริ่มใช้งานเครื่องมือวัดในครั้งแรก หน้าจอป้อนเวลาและวันที่จะแสดงขึ้นโดยอัตโนมัติ

| พารามิเตอร์ | ลักษณะ                                          | ค่า             |
|-------------|-------------------------------------------------|-----------------|
| เวลา        | กำหนดเวลาและรูปแบบเวลาสำหรับการใช้งานเครื่องมือ | 12 ชม.   24 ชม. |
|             | รูปแบบ 24 ชั่วโมง (เช่น 06:56 และ 18:56)        |                 |
|             | รูปแบบ 12 ชั่วโมง (เช่น 06:56 AM และ 06:56 PM)  |                 |

| เวลาและวันที่ | กำหนดวันที่และรูปแบบวันที่สำหรับการใช้งานเครื่องมือ | รายการของรูปแบบวันที่ |
|---------------|-----------------------------------------------------|-----------------------|
|               | วันที่                                              | ที่สามารถใช้ได้       |
|               | 28-11-20xx (วัน-เดือน-ปี)                           |                       |
|               | 11-28-20xx (เดือน-วัน-ปี)                           |                       |
|               | 28-Nov-20xx (วัน-เดือน-ปี)                          |                       |
|               | 28/11/20xx (วันเดือนปี)                             |                       |

#### 5.5.3 การควบคุมการเข้าใช้งาน

#### การนำทาง: ตั้งค่า > 🕼 > ตั้งค่าระบบ > การควบคุมการเข้าใช้งาน

สามารถป้อน PIN ได้สูงสุด 6 ตัวอักษร ในการตั้งค่าเริ่มต้นจากโรงงาน จะตั้ง PIN สำหรับการลบข้อมูลเป็น 000000 และเปิดใช้งาน โดยจะไม่มีการตั้งค่ารหัสผ่านในการเข้าสู่ระบบของเครื่องมือ

| พารามิเตอร์              | ลักษณะ                                                                                                    | ค่า        |
|--------------------------|----------------------------------------------------------------------------------------------------|------------|
| ดั้งค่าระบบ              | วิธีการเปิดใช้งานการป้องกัน PIN สำหรับการควบคุมการเข้าถึงที่<br>กำหนด เมื่อเลือกแล้ว หน้าด่างสำหรับการป้อน PIN ที่เป็นตัว<br>อักษรและตัวเลขจะปรากฏขึ้น | 16 อักขระ  |
| ลบข้อมูล                 | กำหนดว่ามีการป้องกันการลบด้วย PIN หรือไม่                                                                                                    | เปิด   ปิด |
| เข้าใช้งานเครื่อง<br>มือ | กำหนดว่ามีการป้องกันการเข้าสู่ระบบของเครื่องมือด้วย PIN หรือ<br>ไม่                                                                                    | เปิด   ปิด |

### 5.5.4 สัญญาณเสียง

การนำทาง: ตั้งค่า > 🕼 > ตั้งค่าระบบ > เสียงเตือน

| พารามิเตอร์ | ลักษณะ                                  | ค่า                     |
|-------------|-----------------------------------------|-------------------------|
| เสียงเตือน  | กำหนดว่าควรเปิดใช้งานสัญญาณเสียงหรือไม่ | ปุ่มกด   เสียงเตือน     |
|             |                                         | ข้อความ   การวัดจุดยุติ |

### 5.5.5 โหมดผู้ปฏิบัติงาน

#### การนำทาง: ตั้งค่า > ม็γิ > ตั้งค่าระบบ > หมวดทำงานปกติ/ขั้นสูง

แนวคิดของโหมดการทำงานสองโหมดคือคุณลักษณะ GLP ที่ทำให้มั่นใจว่าการตั้งค่าที่สำคัญและข้อมูลที่เก็บ ไว้ไม่สามารถลบได้ ไม่สามารถเปลี่ยนแปลงได้โดยไม่ได้ตั้งใจ ภายใต้เงื่อนไขการทำงานประจำวัน เครื่องวัดค่ายยอมให้ใช้ฟังก์ชันการทำงานต่อไปนี้เท่านั้นในโหมดงานประจำวัน:

- การสอบเทียบและการวัดค่า
- การแก้ไขผู้ใช้ ID ตัวอย่าง และ ID เซนเซอร์
- การแก้ไขอุณหภูมิ MTC
- การแก้ไขการตั้งค่าการถ่ายโอนข้อมูล
- การแก้ไขการตั้งค่าระบบ (ป้องกันด้วย PIN)
- เรียกใช้การทดสอบตัวเองของเครื่องมือ
- การจัดเก็บ การดู การพิมพ์ และการส่งออกข้อมูล
- การส่งออกการตั้งค่าไปยังแฟลชไดรฟ์ USB

| พารามิเตอร์               | ลักษณะ                                                                                                    | ค่า                                 |
|---------------------------|----------------------------------------------------------------------------------------------------|-------------------------------------|
| หมวดทำงาน<br>ปกติ/ขั้นสูง | หมวดทำงานปกติ: เมนูการตั้งค่าบางส่วนจะใช้ไม่ได้<br>หมวดทำงานขั้นสูง: การตั้งค่าเริ่มต้นจากโรงงาน จะเปิดใช้งาน<br>ฟังก์ขันทั้งหมดของเครื่องมือวัด | หมวดทำงานปกติ  <br>หมวดทำงานขั้นสูง |

### 5.5.6 การตั้งค่าหน้าจอ

#### การนำทาง: ตั้งค่า > 🔐 > ตั้งค่าระบบ > ตั้งค่าหน้าจอ

| พารามิเตอร์         | ลักษณะ                                                                                                    | ค่า                     |
|---------------------|----------------------------------------------------------------------------------------------------|-------------------------|
| ความสว่างหน้า<br>จอ | กำหนดความสว่างหน้าจอ                                                                                                    | 116                     |
| พักหน้าจอ           | กำหนดว่าควรใช้เป็นโปรแกรมรักษาหน้าจอหรือไม่                                                                                             | เปิด   ปิด              |
| ช่วงเวลาที่ตั้ง     | กำหนดว่าระบบควรรอนานเท่าใดในหน่วย [นาที] หลังจากการ<br>ดำเนินการล่าสุดของผู้ใช้บนเครื่องคอมพิวเตอร์ก่อนเปิดใช้งาน<br>โปรแกรมรักษาหน้าจอ | 599                     |
| สีหน้าจอ            | กำหนดสีพื้นหลังในการแสดงผล                                                                                                    | ฟ้า   เทา   แดง   เขียว |

### 5.6 การบริการ

#### การนำทาง: ตั้งค่า > 🖞 > บริการ > อัพเดตชอฟต์แวร์

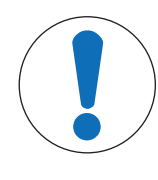

#### ประกาศ

#### อันตรายจากการสูญเสียข้อมูลเนื่องจากการรีเซ็ต!

เมื่อดำเนินการอัปเดตซอฟต์แวร์ การตั้งค่าทุกรายการจะกลับเป็นค่าเริ่มต้นและข้อมูลทั้งหมด จะถูกลบออก

คุณสามารถดำเนินการอัปเดตซอฟต์แวร์ได้โดยใช้แฟลชไดรฟ์ USB

- ตรวจสอบให้แน่ใจว่าเฟิร์มแวร์อยู่ในไดเรกทอรีรากของแฟลชไดรฟ์ USB และมีชื่อว่า S<xxx>v<yyy>.bin
   โดยที่ <xxx> เป็นหมายเลขของประเภทเครื่องมือ และ <yyy> เป็นหมายเลขรุ่น
- เชื่อมต่อแฟลชไดรฟ์ USB กับเครื่องมือ
- 2 เลือกตัวเลือก อัพเดดชอฟต์แวร์
  - 🗢 ข้อความจะปรากฏเพื่อบอกว่ากำลังดำเนินการอัปเดตซอฟต์แวร์
- 3 เมื่อการอัปเดตซอฟต์แวร์เสร็จสมบูรณ์ คุณจะต้องรีสตาร์ทเครื่องมือเพื่อให้การเปลี่ยนแปลงมีผล

#### ประกาศ

- เครื่องมือจะคืนค่ากลับไปเป็นการตั้งค่าจากโรงงาน ข้อมูลทั้งหมดจะถูกลบ และ PIN จะถูกตั้งกลับไปเป็น "000000"
- ถ้าแฟลชไดรฟ์ USB ถูกลบออกในระหว่างขั้นตอนการอัปเดตหรือไฟดับ เครื่องมือจะไม่ทำงานอีกต่อไป โปรดติดต่อ METTLER TOLEDO แผนกบริการเพื่อขอรับความช่วยเหลือเพิ่มเติม

#### ย้ายการตั้งค่าเข้า USB

คุณสามารถส่งออกการตั้งค่าได้ด้วยคุณลักษณะการทำงานนี้ ตัวอย่างเช่น ส่งผ่านทางอีเมลไปที่ METTLER TOLEDO บริการ

- 1 ใส่แฟลชไดรฟ์ USB ลงในอินเตอร์เฟซที่สอดคล้องกันของเครื่องวัด
  - 🖙 🦞 จะปรากฏบนหน้าจอแสดงผล

- 2 เลือก **ย้ายการตั้งค่าเข้า USB**ในเมนูบริการเพื่อเริ่มการถ่ายโอนข้อมูล
- ➡ เครื่องมือได้สร้างโฟลเดอร์ใหม่บนแฟลชไดรฟ์ USB ที่มีชื่อตรงกับวันที่ในรูปแบบสากล วันที่ "25 "พฤศจิกายน 2016" กลายเป็น "20161125"
- ๘ ไฟล์ที่ส่งออกอยู่ในรูปแบบข้อความ (นามสกุล .txt) ชื่อไฟล์ประกอบด้วยเวลาในรูปแบบ 24 ชม. (ชม. นาที วินาที) ที่มีคำเดิมหน้าเป็น S เวลา "15:12:25 (3:12:25 pm)" กลายเป็น "S151225.txt"

#### ประกาศ

การกด ออกระหว่างการส่งออกจะเป็นการยกเลิกกระบวนการ

#### การตั้งค่าตามโรงงาน

|  | / |
|--|---|
|  |   |

### ประกาศ

#### อันตรายจากการสูญเสียข้อมูลเนื่องจากการรีเซ็ต!

เมื่อดำเนินการรีเซ็ตเป็นค่าที่ตั้งจากโรงงาน การตั้งค่าทุกรายการจะคืนค่ากลับเป็นค่าเริ่มต้น และข้อมูลทั้งหมดจะถูกลบออก

- ไ เลือกตัวเลือก การตั้งค่าตามโรงงาน
  - ⇒ กล่องโต้ตอบปรากฏขึ้น
- 2 กด ใช่ เพื่อยืนยันกระบวนการ
- ⇒ เครื่องมือได้คืนค่ากลับไปเป็นการตั้งค่าจากโรงงานแล้ว ข้อมูลทั้งหมดถูกลบออกและ PIN จะถูกตั้งกลับไป เป็น "000000"

### 5.7 การทดสอบตัวเองของเครื่องมือ

#### การนำทาง: ตั้งค่า > มี} > บริการ > ทดสอบอุปกรณ์เอง

การทดสอบตัวเองของเครื่องมือจำเป็นต้องดำเนินการโดยผู้ใช้

- ไ เลือกตัวเลือก ทดสอบอุปกรณ์เอง
  - 🖻 ดำเนินการทดสอบการแสดงผล จากนั้น หน้าจอการทดสอบตัวเองจะปรากฏขึ้น
- 2 กดปุ่มฟังก์ชันบนแป้นพิมพ์ทีละดัวตามลำดับ
  - 🗢 ผลการทดสอบตัวเองจะปรากฏขึ้นในสองสามวินาทีหลังจากนั้น
  - ⇔ เครื่องวัดกลับไปที่เมนูการตั้งค่าระบบโดยอัตโนมัติ

#### ประกาศ

- คุณจะต้องกดปุ่มทั้งหมดภายในสองนาที มิเช่นนั้น การทดสอบลัมเหลวจะปรากฏขึ้นและต้องเริ่มขั้นตอนซ้า อีกครั้ง
- หากมีข้อความผิดพลาดปรากฏขึ้นซ้ำ ๆ โปรดติดต่อ METTLER TOLEDO บริการ:

# 6 การวัดค่าการนำไฟฟ้า

# 6.1 การตั้งค่าการวัด

#### การนำทาง: ตั้งค่า > ค่าการนำไฟฟ้า

| 1. | เข็นเชอร์ ID/SN                     | 4. | ชนิดจุดยุติ               |
|----|-------------------------------------|----|---------------------------|
|    | 1. ใส่เซ็นเซอร์ ID/SN               | 5. | ตั้งค่าอุณหภูมิ           |
|    | 2. เลือกเซ็นเซอร์ ID                |    | 1. ตั้งค่าอุณหภูมิ MTC    |
| 2. | ตั้งค่าสอบเทียบ                     |    | 2. หน่วยอุณหภูมิ          |
|    | 1. มาดรฐานสอบเทียบ                  | 6. | ข้อจำกัดในการวัด          |
|    | 2. เดือนสอบเทียบ                    |    | 1. จำกัดค่าการนำไฟฟ้า     |
| 3. | ตั้งค่าการวัด                       |    | 2. จำกัดค่า TDS           |
|    | <ol> <li>อุณหภูมิอ้างอิง</li> </ol> |    | 2. จำกัดค่าความเค็ม       |
|    | 2. ค่าแก้ไขอุณหภูมิ                 |    | 4. จำกัดค่าต้านทานไฟฟ้า   |
|    | 3. ปัจจัยของ TDS                    |    | 5. จำกัด conductivity Ash |
|    | 4. หน่วยค่าการนำไฟฟ้า               |    | 6. จำกัดอุณหภูมิ          |
|    | 5. Conductivity Ash                 |    |                           |
|    | 6. หน่วยความเค็ม                    |    |                           |
|    |                                     |    |                           |

#### 6.1.1 ID / SN ของเซ็นเซอร์

#### การนำทาง: ตั้งค่า > ค่าการนำไฟฟ้า > เข็นเชอร์ ID

เมื่อเชื่อมต่อ ISM®sensorกับเครื่องวัด เครื่องวัดจะ:

- จำแนกเซ็นเซอร์โดยอัตโนมัติเมื่อเปิดใช้งาน (หรือเมื่อมีการกด **READ**หรือ **CAL**)
- โหลด ID เซ็นเซอร์, SN เซ็นเซอร์, และประเภทของเซ็นเซอร์ รวมถึงข้อมูลการสอบเทียบล่าสุดที่บันทึกไว้ ของเซ็นเซอร์นี้
- ใช้การสอบเทียบนี้สำหรับการวัดค่าในครั้งต่อ ๆ ไป

ID เซ็นเซอร์ของเซ็นเซอร์ ®ISM สามารถเปลี่ยนแปลงได้ อย่างไรก็ตาม SN เซ็นเซอร์และประเภทของเซ็นเซอร์ จะถูกบล็อกไว้ทำให้ไม่สามารถปรับเปลี่ยนได้

| พารามิเตอร์  | ลักษณะ                                                                                                    | ค่า        |
|--------------|----------------------------------------------------------------------------------------------------|------------|
| เซ็นเซอร์ ID | ป้อน ID ที่เป็นตัวอักษรและตัวเลขสำหรับเซ็นเซอร์                                                                                                    | 112 อักขระ |
|              | สามารถจัดเก็บ ID เซ็นเซอร์ไว้ในหน่วยความจำ และแสดงให้<br>เลือกในรายการได้สูงสุด 30 รายการ หากจำนวน ID ที่จัดเก็บไว้<br>ถึงจำนวนสูงสุด เครื่องวัดจะแสดงข้อความ ห <b>น่วยความจำเต็ม</b> |            |
| เซ็นเซอร์ SN | ป้อนหมายเลขเครื่องที่เป็นตัวเลขหรือตัวอักษรสำหรับเซ็นเซอร์<br>ตรวจพบหมายเลขเครื่องของเซ็นเซอร์® ISM โดยอัตโนมัดิ                                                                      | 112 อักขระ |

หากมีการป้อน ID เซ็นเซอร์ใหม่ จะมีการโหลดความชั้นของการสอบเทียบเชิงทฤษฎีและค่าออฟเซตสำหรับอิ เล็กโทรดประเภทนี้ เซ็นเซอร์จะต้องได้รับการสอบเทียบใหม่

หากมีการป้อน ID เซ็นเซอร์ซึ่งมีอยู่แล้วในหน่วยความจำของเครื่องวัดและได้รับการสอบเทียบมาก่อนแล้ว จะมี การโหลดข้อมูลการสอบเทียบที่เฉพาะเจาะจงสำหรับ ID เซ็นเซอร์นี้

| พารามิเตอร์       | ลักษณะ                                                                                                    | ค่า                              |
|-------------------|----------------------------------------------------------------------------------------------------|----------------------------------|
| เลือกเซ็นเซอร์ ID | หากต้องการเลือกเซ็นเซอร์ออกจากรายชื่อของเซ็นเซอร์ที่มีอยู่<br>หากมีการเลือก ID เซ็นเซอร์ที่ได้รับการสอบเทียบมาแล้วก่อนหน้า<br>จะมีการโหลดข้อมูลการสอบเทียบที่เฉพาะเจาะจงสำหรับ ID<br>เซ็นเซอร์นี้ | รายการ ID เซ็นเซอร์ที่<br>ใช้ได้ |

# 6.1.2 การตั้งค่าการสอบเทียบ

### การนำทาง: ตั้งค่า > ค่าการนำไฟฟ้า > ตั้งค่าสอบเทียบ

| พารามิเตอร์         | ลักษณะ                                                                                                    | ค่า                                                     |
|---------------------|----------------------------------------------------------------------------------------------------|---------------------------------------------------------|
| มาตรฐานสอบ<br>เทียบ | มาตรฐานกำหนด: ใช้หนึ่งในมาตรฐานการนำไฟฟ้าที่กำหนดไว้<br>ล่วงหน้า<br>มาตรฐานลูกค้า: สามารถป้อนค่าที่อิงตามอุณหภูมิ (ในหน่วย<br>mS/cm เท่านั้น) ลงในตารางได้สูงสุด 5 ค่า ค่าต่ำสุดที่เป็นไปได้<br>ของสารละลายมาตรฐานพิเศษ: 0.00005 mS/cm (0.05 µS/cm)<br>ค่านี้ตรงตามค่าการนำไฟฟ้าของน้ำบริสุทธิ์ที่ 25 °C ที่เกิดจากการ<br>การแตกตัวให้โปรตอนด้วยตัวเองของน้ำ<br>การใส่ค่าคงที่เชล:<br>หากทราบค่าคงที่ที่ถูกต้องของเซลล์การนำไฟฟ้าที่ใช้ ผู้ใช้<br>สามารถป้อนค่านั้นเข้าในเครื่องวัดค่าได้โดยตรง คุณได้รับ<br>ข้อความพร้อมรับเพื่อป้อนค่าคงที่เซลล์เมื่อทำการสอบเทียบ<br>เซ็นเซอร์ | มาตรฐานกำหนด  <br>มาตรฐานลูกค้า   การใส่<br>ค่าคงที่เซล |

#### มาตรฐานกำหนด

| สากล                      | จีน          | ญี่ปุ่น       |
|---------------------------|--------------|---------------|
| 10 µS/cm                  | 146.5 µS/cm  | 1330.00 µS/cm |
| 84 µS/cm                  | 1408 µS/cm   | 133.00 µS/cm  |
| 500 µS/cm                 | 12.85 mS/cm  | 26.6 µS/cm    |
| 1413 µS/cm                | 111.35 mS/cm |               |
| 12.88 mS/cm               |              |               |
| สารละลาย NaCl อิ่ม<br>ตัว |              |               |

เมื่อเปลี่ยนจากมาตรฐานที่กำหนดไว้ล่วงหน้าเป็นมาตรฐานที่ปรับแต่งเอง คุณควรบันทึกตารางแม้ว่าจะไม่ได้ เปลี่ยนแปลงค่าใด ๆ

| พารามิเตอร์   | ลักษณะ                                                    | ค่า        |
|---------------|-----------------------------------------------------------|------------|
| เดือนสอบเทียบ | หากเปิดใช้งาน การแจ้งเดือนให้ดำเนินการสอบเทียบจะปรากฏขึ้น | เปิด   ปิด |
|               | หลังจากครบช่วงเวลาที่กำหนดไว้                             |            |

### 6.1.3 การตั้งค่าการวัด

#### 6.1.3.1 อุณหภูมิอ้างอิง

#### ี้ การนำทาง: ตั้งค่า > ค่าการนำไฟฟ้า > ตั้งค่าการวัด > อุณหภูมิอ้างอิง

| พารามิเตอร์     | ลักษณะ                                                     | ค่า                   |
|-----------------|------------------------------------------------------------|-----------------------|
| อุณหภูมิอ้างอิง | กำหนดอุณหภูมิอ้างอิงที่จะนำมาใช้เพื่อแก้ไขค่าการนำไฟฟ้าที่ | 20 °C (68 °F)   25 °C |
|                 | อ่านได้ให้ถูกต้อง                                          | (77 °F)               |

#### 6.1.3.2 การแก้ไขอุณหภูมิ/ส้มประสิทธิ์อัลฟา

#### ีการนำทาง: ตั้งค่า > ค่าการนำไฟฟ้า > ตั้งค่าการวัด > ค่าแก้ไขอุณหภูมิ

| พารามิเตอร์      | ลักษณะ                                                                                                    | ค่า                                              |
|------------------|----------------------------------------------------------------------------------------------------|--------------------------------------------------|
| ค่าแก้ไขอุณหภูมิ | กำหนดความสัมพันธ์ระหว่างการนำไฟฟ้า อุณหภูมิ และความเข้ม<br>ข้น                                                                                                    | เส้นตรง   ไม่เป็นเส้นตรง<br>  น้ำบริสุทธิ์   ปิด |
|                  | เ <b>ส้นตรง</b> : ใช้สำหรับการแก้ไขอุณหภูมิของสารละลายที่นำไฟฟ้า<br>ปานกลางและสูง                                                                                                    |                                                  |
|                  | <b>ไม่เป็นเส้นตรง</b> : ใช้สำหรับน้ำธรรมชาติ (เฉพาะสำหรับอุณหภูมิ<br>ระหว่าง 036 °C) ค่าการนำไฟฟ้าที่วัดได้ที่อุณหภูมิดัวอย่างได้<br>รับการแก้ไขเป็นอุณหภูมิอ้างอิงที่กำหนด (20 °C หรือ 25 °C) |                                                  |
|                  | <b>น้ำบริสุทธิ์</b> : ใช้ประเภทของอัลกอรึธึมอุณหภูมิที่ปรับให้เหมาะสม                                                                                                    |                                                  |
|                  | ป <b>ิด</b> : แสดงค่าการนำไฟฟ้าที่อุณหภูมิปัจจุบัน                                                                                                    |                                                  |

#### เส้นตรง

้ค่าการนำไฟฟ้าของสารละลายจะเพิ่มขึ้นเมื่ออุณหภูมิสูงขึ้น ในสารละลายส่วนใหญ่ จะกำหนดให้การนำไฟฟ้า และอุณหภูมิมีความสัมพันธ์แบบเชิงเส้น

ึการนำไฟฟ้าที่วัดได้จะได้รับการแก้ไขค่าและแสดงโดยใช้สูตรต่อไปนี้

 $GT_{Ref} = GT / (1 + \alpha (T - T_{Ref}) / 100\%)$ 

โดยที่

- GT = การนำไฟฟ้าที่วัดได้ที่อุณหภูมิ T (mS/cm)
- GT<sub>Ref</sub> = การนำไฟฟ้า (mS/cm) แสดงที่เครื่องมือ คำนวณกลับไปเป็นอุณหภูมิอ้างอิง T<sub>Ref</sub>
- a = ค่าสัมประสิทธิ์การแก้ไขอุณหภูมิเชิงเส้น (%/°C); a = 0: ไม่มีการแก้ไขอุณหภูมิ
- T = อุณหภูมิที่วัดได้ (°C)
- T<sub>Ref</sub> = อุณหภูมิอ้างอิง (20°C หรือ 25°C)

แต่ละตัวอย่างจะแสดงลักษณะอุณหภูมิที่แตกต่างกัน สำหรับสารละลายเกลือบริสุทธิ์สามารถพบค่าสัมประสิทธิ์ ที่ถูกต้องได้ในเอกสารข้อมูล หรือมิเช่นนั้น คุณต้องทำการกำหนดค่าสัมประสิทธิ์ด้วยการวัดค่าการนำไฟฟ้าของ ตัวอย่างที่สองอุณหภูมิ และคำนวณสัมประสิทธิ์โดยใช้สูตรข้างล่าง

 $\alpha = (GT1 - GT2) \cdot 100\% / (T1 - T2) / GT2$ 

Tl: อุณหภูมิตัวอย่างตามปกติ

T2: อุณหภูมิอ้างอิง

GT1: การนำไฟฟ้าที่วัดที่อุณหภูมิตัวอย่างตามปกดิ

GT2: การนำไฟฟ้าที่วัดที่อุณหภูมิอ้างอิง

#### ไม่เป็นเส้นตรง

การนำไฟฟ้าของน้ำธรรมชาดิจะแสดงลักษณะอุณหภูมิแบบไม่เป็นเชิงเส้นอย่างชัดเจน ด้วยเหตุนี้ ให้ใช้การ แก้ไขแบบไม่เป็นเชิงเส้นสำหรับน้ำธรรมชาติ

ค่าการนำไฟฟ้าที่วัดได้คูณด้วยแฟกเตอร์ f<sub>25</sub> สำหรับอุณหภูมิที่วัดได้ และได้รับการแก้ไขตามอุณหภูมิอ้างอิงที่ 25 °C:

 $\mathsf{GT}_{25} = \mathsf{GT} \, \boldsymbol{\cdot} \, \mathsf{f}_{25}$ 

หากใช้อุณหภูมิอ้างอิงอื่น ดัวอย่างเช่น อุณหภูมิ 20°C ค่าการนำไฟฟ้าที่แก้ไขเป็นค่าการนำไฟฟ้าที่ 25 °C จะ หารด้วย 1.116 (ดูที่ f<sub>25</sub> สำหรับ 20.0 °C)

 $GT_{20} = (GT \cdot f_{25}) / 1.116$ 

#### น้ำบริสุทธิ์

การแก้ไขแบบไม่เป็นเชิงเส้นประเภทอื่นจะถูกใช้สำหรับน้ำบริสุทธิ์พิเศษและน้ำบริสุทธิ์ เช่นเดียวกับการแก้ไข แบบไม่เป็นเชิงเส้นสำหรับน้ำธรรมชาติ ค่าจะถูกชดเชยในช่วงตั้งแต่ 0.005 ถึง 5.00 µS/cm ที่อุณหภูมิ (0 -50 °C) ซึ่งแตกต่างจากอุณหภูมิอ้างอิง (25 °C) เช่น ในการตรวจสอบอุปกรณ์ผลิตน้ำบริสุทธิ์หรือบริสุทธิ์พิเศษ หรือเมื่อตรวจสอบว่าขั้นตอนการทำความสะอาดที่กำลังดำเนินการ ซึ่งมีการใช้น้ำบริสุทธิ์พิเศษนั้น ส่งผลให้ สารละลายถูกกำจัดออกไปทั้งหมดหรือไม่ เนื่องจาก CO <sup>2</sup>ในอากาศมีอิทธิพลสูง ขอแนะนำให้ใช้เซลล์แบบ flow-through-cell ในการวัดค่าประเภทนี้

#### ประกาศ

- การวัดค่าการนำไฟฟ้าโดยใช้โหมดการชดเชยน้ำบริสุทธ์ ทำได้ที่ช่วงอุณหภูมิตั้งแต่ 0 °C ถึง 50 °C ไม่เช่น นั้น ข้อความเดือน อุณหภูมิออกนอกช่วง pure water จะปรากฏขึ้น
- ในกรณีที่ค่าการนำไฟฟ้าเกินขีดจำกัดบนของ 5.00 µS/cm ในโหมดน้ำบริสุทธิ์ การชดเชยจะคล้ายกับโหมด การชดเชยแบบเส้นตรง a = 2.00 %/°C

#### 6.1.3.3 แฟกเตอร์ TDS

#### การนำทาง: ตั้งค่า > ค่าการนำไฟฟ้า > ตั้งค่าการวัด > ปัจจัยของ TDS

| พารามิเตอร์   | ลักษณะ                                                                             | ค่า      |
|---------------|------------------------------------------------------------------------------------|----------|
| ปัจจัยของ TDS | TDS (ของแข็งที่ละลายทั้งหมด) จะคำนวณได้ด้วยการคูณค่าการ<br>นำไฟฟ้าด้วยแฟกเตอร์ TDS | 0.102.00 |

#### ยังเห็น

🖹 การนำไฟฟ้าต่อแฟกเตอร์การแปลง TDS 🕨 หน้า 45

#### 6.1.3.4 หน่วยการนำไฟฟ้า

#### การนำทาง: ตั้งค่า > ค่าการนำไฟฟ้า > ตั้งค่าการวัด > หน่วยค่าการนำไฟฟ้า

| พารามิเตอร์            | ลักษณะ                                                                                                    | ค่า                                 |
|------------------------|----------------------------------------------------------------------------------------------------|-------------------------------------|
| หน่วยค่าการนำ<br>ไฟฟ้า | <b>μS/cm and mS/cm</b> : เครื่องจะสวิตช์ไปที่ μS/m และ mS/cm โดย<br>อัตโนมัดิซึ่งจะขึ้นอยู่กับค่าการวัด หน่วยนี้มีความเป็นมาตรฐาน<br>สำหรับการวัดค่าการนำไฟฟ้าส่วนใหญ่                    | µS/cm และ mS/cm I µS/<br>m และ mS/m |
|                        | <b>µS/m and mS/m</b> : เครื่องจะสวิตช์ไปที่ µS/m and mS/m โดย<br>อัตโนมัดิซึ่งจะขึ้นอยู่กับค่าการวัด หน่วยนี้ใช้สำหรับการวัดค่าการ<br>นำไฟฟ้าขอเอทานอลตามวิธีการ ABNT / ABR 10547 เป็นต้น |                                     |

#### 6.1.3.5 การนำไฟฟ้า Ash

#### การนำทาง: ตั้งค่า > ค่าการนำไฟฟ้า > ตั้งค่าการวัด > Conductivity Ash

การนำไฟฟ้า Ash (%) เป็นพารามิเตอร์ที่สำคัญตัวหนึ่งซึ่งแสดงถึงเกลืออนินทรีย์ที่ละลายน้ำได้ในน้ำตาลผ่าน การทำบริสุทธิ์หรือน้ำตาลดิบ/กากน้ำตาล สิ่งเจือปนอนินทรีย์ที่ละลายน้ำได้นี้ ส่งผลกระทบโดยตรงต่อความ บริสุทธิ์ของน้ำตาล เครื่องมือนี้จะแปลงค่าการนำไฟฟ้าที่วัดได้ไปเป็น % ค่าการนำไฟฟ้า Ashได้ตามวิธีที่เลือก ได้โดยตรง

พารามิเตอร์ ลักษณะ ด่า วิธี ICUMSA เลือกวิธีการสำหรับการวัดค่าการนำไฟฟ้า Ash 28 กรัม (Refined Sugar) | 5 กรัม (Raw 28 กรัม (Refined Sugar): 28 ก. / สารละลาย 100 ก. (น้ำตาล Sugar and Molasses) ผ่านการทำบริสุทธิ์ - ICUMSA GS2/3-17) 5 กรัม (Raw Sugar and Molasses) : 5 ก. / สารละลาย 100 ก. (น้ำตาลดิบ - ICUMSA GS1/3/4/7/8-13) ป้อนค่าการนำ สามารถป้อนค่าการนำไฟฟ้าของน้ำที่ใช้ในการเตรียมสารละลาย 0.0...100.0 µS/cm ไฟฟ้าของน้ำใช้ ้น้ำตาล ค่านี้จะนำไปใช้ในการแก้ไขค่าการนำไฟฟ้า Ash ที่วัดได้ แล้ว

การวัดค่าการนำไฟฟ้า Ash จะทำได้ในช่วงอุณหภูมิจาก 15 °C ถึง 25 °C

#### ยังเห็น

฿ วิธีการนำไฟฟ้า Ash"): ▶ หน้า 46

#### 6.1.3.6 หน่วยความเค็ม

#### การนำทาง: ตั้งค่า > ค่าการนำไฟฟ้า > ตั้งค่าการวัด > หน่วยความเค็ม

| พารามิเตอร์   | ลักษณะ                     | ค่า       |
|---------------|----------------------------|-----------|
| หน่วยความเค็ม | เลือกหน่วยในการวัดความเค็ม | psu I ppt |

#### ยังเห็น

๒ ระดับความเค็มที่ใช้จริง (UNESCO 1978) ▶ หน้า 44

#### 6.1.4 ประเภทจุดยุติ

#### การนำทาง: ตั้งค่า > ค่าการนำไฟฟ้า > ชนิดจุดยุติ

| พารามิเตอร์ | ลักษณะ                                                                                                    | ค่า                                                       |
|-------------|----------------------------------------------------------------------------------------------------|-----------------------------------------------------------|
| ชนิดจุดยุติ | <b>จุดยุดิอัตโนมัติ</b> : เครื่องวัดจะกำหนดเวลาที่เครื่องวัดจะหยุดตาม<br>เกณฑ์ความเสถียรที่โปรแกรมไว้<br><b>จุดยุติแบบมือ</b> : ผู้ใช้จะต้องหยุดการวัดด้วยตนเอง<br><b>จุดยุติแบบเวลา</b> : เครื่องวัดจะหยุดการวัดหลังจากเวลาที่กำหนด<br>ไว้ | จุดยุติอัตโนมัติ   จุดยุติ<br>แบบมือ   จุดยุติแบบ<br>เวลา |
| ป้อนเวลา    | ระยะเวลา [s] จนกระทั่งถึงจุดยุติของการวัดหากมีการตั้งค่า <b>ชนิด</b><br>จุดยุติเป็นจุดยุติแบบเวลา                                                                                                    | 53600 วินาที                                              |

### 6.1.5 การตั้งค่าอุณหภูมิ

| พารามิเตอร์            | ลักษณะ                                                                                             | ค่า                              |
|------------------------|----------------------------------------------------------------------------------------------------|----------------------------------|
| ตั้งค่าอุณหภูมิ<br>MTC | ถ้าเครื่องวัดไม่พบหัววัดอุณหภูมิ MTCจะปรากฏบนหน้าจอ ในกรณี<br>นี้ ควรป้อนอุณหภูมิตัวอย่างด้วยตนเอง | -30 °C…130 °C I<br>-22 °F…266 °F |
| หน่วยอุณหภูมิ          | กำหนดหน่วยอุณหภูมิที่ใช้ในการวัด ค่าอุณหภูมิจะได้รับการแปลง<br>โดยอัตโนมัดิระหว่างสองหน่วย         | °CI°F                            |

#### การนำทาง: ตั้งค่า > ค่าการนำไฟฟ้า > ตั้งค่าอุณหภูมิ

#### 6.1.6 ขีดจำกัดการวัดค่า

สามารถกำหนดขีดจำกัดสูงสุดและต่ำสุดสำหรับข้อมูลการวัดได้ หากไม่ถึงขีดจำกัดหรือเกิดขีดจำกัด (หรือกล่าว อีกอย่างหนึ่งว่า น้อยกว่าหรือมากกว่าค่าที่ระบุ) จะมีคำเดือนแสดงบนหน้าจอและอาจมีสัญญาณเสียงด้วย นอกจากนี้ข้อความ **เกินระดับที่กำหนด**ยังปรากฏอยู่บนเอกสารพิมพ์ออก GLP

การนำทาง: ตั้งค่า > ค่าการนำไฟฟ้า > ข้อจำกัดในการวัด

| พารามิเตอร์               | ลักษณะ                                                                     | ค่า                         |
|---------------------------|----------------------------------------------------------------------------|-----------------------------|
| จำกัดค่าการนำ<br>ไฟฟ้า    | กำหนดขีดจำกัดสูงสุดและต่ำสุดสำหรับค่าการนำไฟฟ้าในหน่วย<br>[mS/cm]          | 0.000011000.00              |
| จำกัดค่า TDS              | กำหนดขีดจำกัดสูงสุดและต่ำสุดสำหรับค่า TDS ในหน่วย [g/L]                    | 0.000011000.00              |
| จำกัดค่าความเค็ม          | กำหนดขีดจำกัดสูงสุดและต่ำสุดสำหรับค่าความเค็มในหน่วย<br>[psu/ppt]          | 0.0080.00                   |
| จำกัดค่าต้านทาน<br>ไฟฟ้า  | กำหนดขีดจำกัดสูงสุดและต่ำสุดสำหรับค่าความค้านทานไฟฟ้าใน<br>หน่วย [MΩ ● cm] | 0.00100.00                  |
| จำกัด<br>conductivity Ash | กำหนดขีดจำกัดสูงสุดและต่ำสุดในหน่วย [%]                                    | 0.002022.00                 |
| จำกัดอุณหภูมิ             | กำหนดขีดจำกัดสูงสุดและต่ำสุดสำหรับอุณหภูมิ                                 | -30130 °C   -22.0<br>266 °F |

### 6.2 การสอบเทียบเช็นเซอร์

ี่ก่อนที่จะดำเนินการสอบเทียบ ให้เลือกช่องสัญญาณ **ค่าการนำไฟฟ้า** โดยใช้ปุ่ม **ช่องทาง** 

- กด Read ค้างไว้เพื่อเปลี่ยนโหมดการแสดงผล (uFocus™)
- ตรวจสอบให้แน่ใจว่าได้เลือกสารละลายสอบเทียบมาตรฐานที่เหมาะสมแล้ว
- 1 วางเซ็นเซอร์ลงในมาตรฐานการสอบเทียบและ กด Cal
  - ⇒ Cal จะปรากฏบนจอแสดงผลและไอคอน ชนิดจุดยุติ จะกระพริบ
- 2 ไอคอน / จะปรากฏทันทีที่สัญญาณมีเสถียรภาพ การวัดจะหยุดโดยอัตโนมัติหากมีการเลือก ชนิดจุดยุติ
   > จุดยุติอัตโนมัติ

- หรือ -

- เพื่อหยุดการวัดด้วยตนเอง กด Read
- 🗢 ผลการสอบเทียบจะปรากฏบนจอแสดงผล
- 3 กด **บันทึก** เพื่อบันทึกผลลัพธ์

- หรือ -

กด **ออก** เพื่อปฏิเสธการสอบเทียบและกลับไปที่หน้าจอการวัดค่า

#### ประกาศ

 จุดที่สองที่จำเป็นต้องใช้สำหรับเส้นโค้งการสอบเทียบค่าการนำไฟฟ้า ถูกตั้งโปรแกรมไว้ถาวรในเครื่องวัด และเท่ากับ 0 S/m สำหรับความต้านทานจำเพาะที่เคลื่อนที่เข้าหาค่าอนันต์ เพื่อให้แน่ใจว่าค่าการนำไฟฟ้าที่ อ่านได้มีความถูกต้องสูงสุด ควรตรวจสอบค่าคงที่เซลล์ด้วยสารละลายมาตรฐานเป็นประจำ และทำการสอบ เทียบใหม่หากจำเป็น

#### ยังเห็น

🖹 การตั้งค่าการสอบเทียบ ▶ หน้า 23

### 6.3 การวัดค่าตัวอย่าง

- กดปุ่ม **Read** ค้างไว้เพื่อเปลี่ยนโหมดแสดงผล (uFocus™)
- กด โหมดทำงาน ค้างไว้เพื่อเปลี่ยนการเลือกช่องสัญญาณหากช่องสัญญาทั้งสองช่องทำงานอยู่ จากนั้นกด
   โหมดทำงาน เพื่อเปลี่ยนโหมดการวัดค่า
- 1 วางเซ็นเซอร์ในดัวอย่างและกด Read เพื่อเริ่มการวัดค่า
  - ⇒ ไอคอน ชนิดจุดยุติ กะพริบอยู่ ระบุว่าอยู่ในระหว่างขั้นตอนการวัดค่า ส่วนแสดงผลจะแสดงค่าของ ตัวอย่าง
- 2 ไอคอน / ี จะปรากฏทันทีที่สัญญาณมีเสถียรภาพ การวัดจะหยุดโดยอัตโนมัติหากมีการเลือก **ชนิดจุดยุต**ิ
  - > จุดยุติอัตโนมัติ
  - หรือ -
  - เพื่อหยุดการวัดด้วยตนเอง กด **Read**
- ⇔ การวัดค่าถูกหยุดและค่าที่วัดได้จะปรากฏขึ้น

#### ชนิดจุดยุติ

- จุดยุติอัตโนมัติ: การวัดค่ายุติโดยอัตโนมัติเมื่อสัญญาณเสถียร
- จุดยุติแบบมือ: กด Read เพื่อยุติการวัดด้วยตนเอง
- จุดยุติแบบเวลา: การวัดยุติลงเมื่อครบตามเวลาที่กำหนดไว้ล่วงหน้า

# 7 การจัดการข้อมูล

#### การนำทาง: ข้อมูล

| 1. | ข้อมูลการวัด     |    | ข้อมูล ISM (บันทึกอิเล็กโทรด) |
|----|------------------|----|-------------------------------|
|    | 1. ทบทวน         |    | 1. ค่า pH                     |
|    | 2. โอน           |    | 1.1 ข้อมูลสอบเทียบแรก         |
|    | 3. ลบ            |    | 1.2 ประวัติสอบเทียบ           |
| 2. | ข้อมูลสอบเทียบ   |    | 1.3 บันทึกอิเล็กโทรด          |
|    | 1. ค่า pH        |    | 1.4 ตั้งค่า ISM ใหม่          |
|    | 1.1 ทบทวน        |    | 2. ค่าการนำไฟฟ้า              |
|    | 1.2 โอน          |    | 2.1 ข้อมูลสอบเทียบแรก         |
|    | 1.3 ລນ           |    | 2.2 ประวัติสอบเทียบ           |
|    | 2. ค่าการนำไฟฟ้า |    | 2.3 บันทึกอิเล็กโทรด          |
|    | 2.1 ทบทวน        |    | 2.4 ตั้งค่า ISM ใหม่          |
|    | 2.2 โอน          | 4. | อินเทอร์เฟซการถ่ายโอน         |
|    | 2.3 ລນ           |    |                               |

### 7.1 ข้อมูลการวัดค่า

#### การนำทาง: ข้อมูล > ข้อมูลการวัด

ข้อมูลการวัดที่เก็บไว้ทั้งหมดสามารถตรวจสอบ โอนย้ายไปยังตัวเลือกที่เลือกหรือลบได้ การลบป้องกันโดย PIN เมื่อจัดส่ง PIN จะถูกตั้งค่าเป็น 000000 เปลี่ยนรหัส PIN เพื่อป้องกันการเข้าใช้งานโดยไม่ได้รับอนุญาต สามารถ กรองข้อมูลการวัดค่าได้ตามเกณฑ์ที่แตกต่างกัน

- 1 เลือกการดำเนินการที่ต้องการ ทบทวนโอน หรือ ลบ
- 2 เลือก ทั้งหมด เพื่อเลือกข้อมูลทั้งหมด
  - หรือ -
  - เลือก **บางส่วน** เพื่อใช้ดัวกรองกับสิ่งที่เลือกไว้
  - หรือ -

เลือก ใหม่ เพื่อเลือกข้อมูลที่ยังไม่ได้โอนย้ายทั้งหมด

⇔ การดำเนินการที่เลือกไว้จะใช้กับข้อมูลที่กรองแล้ว

#### ตัวเลือกตัวกรอง

| ตัวแปร                  | รายละเอียด                                                                                          |
|-------------------------|----------------------------------------------------------------------------------------------------|
| บางส่วน ตาม วัน/เวลา    | <ul> <li>ป้อนช่วงเวลาของข้อมูลและกด เลือก</li> </ul>                                                |
|                         | ⇔ ข้อมูลการวัดจะปรากฏขึ้น                                                                           |
| บางส่วน โดยช่องทาง      | <ul> <li>ป้อนช่องสัญญาณของข้อมูลและกด เลือก</li> </ul>                                              |
| บางส่วน ตามตัวเลขความจำ | l ป้อนตัวหมายเลขความจำของข้อมูลและกด <b>เลือก</b>                                                   |
|                         | ⇔ ข้อมูลการวัดจะปรากฏขึ้น                                                                           |
|                         | 2 เลื่อนดูข้อมูลการวัดเพื่อทบทวนการวัดทั้งหมดที่อยู่ระหว่างหมายเลข                                  |
|                         | หน่วยความจำสองรายการ                                                                                |
| บางส่วน ตามตัวอย่าง ID  | 1 ป้อน ID ตัวอย่างและกด <b>OK</b>                                                                   |
|                         | ⇔ เครื่องวัดค้นหาการวัดที่เก็บบันทึกไว้ทั้งหมดที่มี ID ตัวอย่างนี้                                  |
|                         | <ol> <li>เลื่อนดูข้อมูลการวัดเพื่อทบทวนการวัดทั้งหมดที่มี ID ตัวอย่างตามที่ป้อน<br/>เข้า</li> </ol> |

| ตัวแปร                | รายละเอียด                                                                                                    |  |
|-----------------------|----------------------------------------------------------------------------------------------------|--|
| บางส่วน ดามวิธีการวัด | <ol> <li>เลือกโหมดการวัดจากรายการ เครื่องวัดคันหาการวัดที่เก็บบันทึกไว้<br/>ทั้งหมดของโหมดการวัดที่เลือก</li> <li>เลื่อนดูข้อมูลการวัดของโหมดการวัดที่เลือกไว้</li> </ol> |  |

### 7.2 ข้อมูลการสอบเทียบ

#### การนำทาง: ข้อมูล > ข้อมูลสอบเทียบ

ข้อมูลการสอบเทียบที่เก็บไว้ทั้งหมดสามารถตรวจสอบ โอนย้ายไปยังตัวเลือกที่เลือกหรือลบได้ การลบป้องกัน โดย PIN เมื่อจัดส่ง PIN จะถูกตั้งค่าเป็น 000000 เปลี่ยนรหัส PIN เพื่อป้องกันการเข้าใช้งานโดยไม่ได้รับอนุญาต

- 1 เลือกช่องสัญญาณ ค่า pH หรือ ค่าการนำไฟฟ้า
- 2 เลือกการดำเนินการที่ต้องการ ทบทวนโอน หรือ **ลบ** 
  - ⇔ รายการของ ID เซ็นเซอร์ที่สอบเทียบจะปรากฏขึ้น
- 3 เลือกเซ็นเซอร์จากรายการเพื่อเริ่มต้นการดำเนินการที่เลือก
- ⇔ การดำเนินการที่เลือกจะถูกนำไปใช้กับเซ็นเซอร์

#### ประกาศ

• หลังจากลบ ID เซ็นเซอร์จะหายไปจากรายการในเมนู ID เซ็นเซอร์

#### 7.3 ข้อมูล ISM

#### การนำทาง: ข้อมูล > ข้อมูล ISM

เครื่องวัด SevenCompact มีเทคโนโลยีการจัดการเซ็นเซอร์อัจฉริยะ (ISM®) ฟังก์ชันที่ชาญฉลาดนี้เพิ่มการรักษา ความปลอดภัย ความปลอดภัย และป้องกันข้อผิดพลาด

- เมื่อเชื่อมต่อเซ็นเซอร์ <sup>®</sup>ISM แล้ว ระบบจะจำแนกเซ็นเซอร์โดยอัตโนมัติ และ ID เซ็นเซอร์และหมายเลข เครื่องจะถูกถ่ายโอนจากชิพเซ็นเซอร์ไปยังเครื่องวัด ข้อมูลจะถูกจัดพิมพ์บนเอกสาร GLP ด้วย
- เมื่อสอบเทียบเซ็นเซอร์ <sup>®</sup>ISM แล้ว ข้อมูลการสอบเทียบจะถูกจัดเก็บจากเครื่องวัดไปยังชิพในเซ็นเซอร์โดย อัตโนมัติ ข้อมูลล่าสุดจะถูกจัดเก็บไว้ในจุดที่เหมาะสมเสมอ นั่นคือ บนชิพเซ็นเซอร์!
- เมื่อเชื่อมต่อเซ็นเซอร์ <sup>®</sup>ISM แล้ว จะมีการโอนข้อมูลการสอบเทียบ 5 รายการล่าสุดไปยังเครื่องวัด สามารถ ตรวจสอบเพื่อดูการทำงานของเซ็นเซอร์เมื่อเวลาผ่านไป สามารถใช้ข้อมูลนี้เป็นสัญญาณบ่งชี้ว่า ควรทำ ความสะอาดหรือซ่อมแซมเซ็นเซอร์หรือไม่
- เมื่อเชื่อมต่อเซ็นเซอร์ <sup>®</sup>ISM แล้ว จะมีการนำข้อมูลการสอบเทียบชุดสุดท้ายไปใช้ในการวัดค่าโดยอัตโนมัติ

#### เซ็นเซอร์วัดค่า pH ที่ใช้ข้อมูลการสอบเทียบครั้งแรก

ขณะที่เชื่อมต่อเซ็นเซอร์ ®ISM สามารถทบทวนหรือถ่ายโอนข้อมูลการสอบเทียบครั้งแรกในเซ็นเซอร์ได้ ซึ่ง ประกอบด้วยข้อมูลต่อไปนี้:

- เวลาตอบสนองระหว่างค่า pH 4.01 และ 7.00
- เกณฑ์ความคลาดเคลื่อนอุณหภูมิ
- ความต้านทานของเยื่อแก้ว
- ความชั้น (การสอบเทียบกับค่า pH 4.01 และ 7.00) และค่าออฟเซต
- ประเภท (และชื่อ) ของอิเล็กโทรด (เช่น InLab Expert Pro ISM®)
- หมายเลขเครื่อง (SN) และหมายเลขคำสั่ง
- วันที่ผลิต

#### เซ็นเชอร์วัดค่าความนำไฟฟ้าที่ใช้ข้อมูลการสอบเทียบครั้งแรก

ขณะที่เชื่อมต่อเซ็นเซอร์ <sup>®</sup>ISM สามารถทบทวนหรือถ่ายโอนข้อมูลการสอบเทียบครั้งแรกในเซ็นเซอร์ได้ ซึ่ง ประกอบด้วยข้อมูลต่อไปนี้:

- เวลาการตอบสนอง
- เกณฑ์ความคลาดเคลื่อนอุณหภูมิ
- ค่าคงที่ของเซลล์
- เกณฑ์ความคลาดเคลื่อนค่าคงที่ของเซลล์
- ประเภท (และชื่อ) ของอิเล็กโทรด (เช่น InLab 731-ISM®)
- หมายเลขเครื่อง (SN) และหมายเลขคำสั่ง
- วันที่ผลิต

#### อุปกรณ์เสริม

| ตัวแปร           | รายละเอียด                                                                                                    |
|------------------|----------------------------------------------------------------------------------------------------|
| ประวัดิสอบเทียบ  | สามารถทบทวนข้อมูลและถ่ายโอนข้อมูลการสอบเทียบ 5 ครั้งล่าสุดที่เก็บไว้<br>ในเซ็นเซอร์ ISM <sup>®</sup> รวมถึงข้อมูลการสอบเทียบปัจจุบัน                                                        |
| อุณหภูมิสูงสุด   | อุณหภูมิสูงสุดที่เช็นเซอร์ ISM <sup>®</sup> สามารถทำงานได้ในระหว่างการวัดจะได้รับ<br>การตรวจติดตามโดยอัตโนมัติ และสามารถทบทวนเพื่อประเมินอายุการใช้<br>งานของอิเล็กโทรดได้                  |
| ตั้งค่า ISM ใหม่ | สามารถลบประวัติการสอบเทียบในเมนูนี้ได้ เมนูนี้มีการป้องกันการลบด้วย<br>PIN เมื่อจัดส่ง PIN สำหรับการลบจะถูกตั้งค่าไว้ที่ 000000 เปลี่ยน PIN เพื่อ<br>ป้องกันการเข้าใช้งานโดยไม่ได้รับอนุญาต |

### 7.4 อินเทอร์เฟซการถ่ายโอน

#### การนำทาง: ข้อมูล > อินเทอร์เฟชการถ่ายโอน

สามารถถ่ายโอนข้อมูลการวัดค่าที่จัดเก็บไว้ทั้งหมดไปยังอินเตอร์เฟซที่เลือก

| พารามิเตอร์ | ลักษณะ                                                                 | ค่า                      |
|-------------|------------------------------------------------------------------------|--------------------------|
| อินเดอร์เฟซ | <b>USB-stick</b> : ข้อมูลจะถูกเก็บไว้แฟลชไดรฟ์ USB ที่เชื่อมต่อในรูป   | USB-stick   เครื่องพิมพ์ |
|             |                                                                        | คอมพวเตอร PC             |
|             | <b>เครื่องพิมพ</b> ่: ข้อมูลจะพิมพ์ไปยังเครื่องพิมพ์ที่เชื่อมต่อ       |                          |
|             | <b>คอมพิวเตอร์ PC</b> : ข้อมูลจะถ่ายโอนไปยังเครื่องพีซีที่เชื่อมต่อที่ |                          |
|             | ใช้งาน EasyDirect pH                                                   |                          |

### 8 การบำรุงรักษาและการดูแล

ห้ามเปิดตัวเครื่องของอุปกรณ์เนื่องจากไม่มีขึ้นส่วนใดที่ผู้ใช้สามารถทำการบำรุงรักษา ช่อมแซมหรือเปลี่ยนได้ หากคุณพบปัญหากับเครื่องมือของคุณ โปรดติดต่อตัวแทนจำหน่าย METTLER TOLEDO หรือตัวแทนบริการที่ได้ รับอนุญาต

www.mt.com/contact

### 8.1 การทำความสะอาดเครื่องมือ

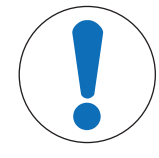

### ประกาศ

อันตรายจากความเสียหายของเครื่องมืออันเนื่องมาจากสารทำความสะอาดที่ ไม่เหมาะสม!

ตัวเครื่องทำจากอะคริโลไนไตรล์บิวตะไดอีนสไตรีน/โพลีคาร์บอเนต (ABS/PC) วัสดุนี้ไวต่อ สารละลายอินทรีย์บางชนิด เช่น โทลูอีน ไซลีน และ เมทิลเอทิลคีโดน (MEK) หากของเหลว เข้าสู่ตัวเครื่องอาจก่อให้เกิดความเสียหายต่อเครื่องมือได้

- 1 ใช้เฉพาะน้ำและน้ำยาทำความสะอาดอย่างอ่อนในการทำความสะอาดตัวเครื่อง
- 2 เช็ดของเหลวที่หกทันที
- 3 เครื่องมือนี้สามารถกันน้ำที่สาดใส่ได้ในระดับ IP54: ห้ามจุ่มเครื่องมือลงในของเหลว
- เครื่องมือถูกปิดสวิตช์และตัดการเชื่อมต่อจากเต้าเสียบไฟฟ้า
- ทำความสะอาดตัวเครื่องของเครื่องมือด้วยผ้าชุบน้ำและน้ำยาทำความสะอาดอย่างอ่อน

### 8.2 การขนส่งเครื่องมือ

โปรดคำนึงถึงคำแนะนำต่อไปนี้ในขณะที่ขนส่งเครื่องมือไปยังตำแหน่งที่ตั้งใหม่:

- ขนส่งเครื่องมือด้วยความระมัดระวังเพื่อไม่ให้เกิดความเสียหาย! เครื่องมืออาจได้รับความเสียหายหากดำเนิน เคลื่อนย้ายโดยไม่ถูกต้อง
- ปลดปลั๊กเครื่องมือและนำสายเคเบิลเชื่อมต่อทั้งหมดออก
- นำแขนอิเล็กโทรดออก
- เพื่อหลีกเลี่ยงความเสียหายที่อาจเกิดกับเครื่องมือเมื่อขนส่งระยะทางไกล โปรดใช้บรรจุภัณฑ์เดิมที่มาพร้อม กับเครื่อง
- หากบรรจุภัณฑ์เดิมไม่สามารถใช้ได้แล้ว ให้เลือกบรรจุภัณฑ์ที่มั่นใจได้ว่าจะสามารถใช้ในการขนส่งได้อย่าง ปลอดภัย

### 8.3 การกำจัด

อุปกรณ์นี้ไม่สามารถกำจัดทิ้งเป็นขยะในท้องถิ่นทั่วไป เนื่องจากสอดคล้องตามข้อกำกับของ สหภาพยุโรป 2012/19/EU เกี่ยวกับซากเครื่องใช้ไฟฟ้าและอุปกรณ์อิเล็กทรอนิกส์ (WEEE) ข้อกำหนดนี้ยังบังคับใช้กับประเทศภายนอกสหภาพยุโรป ตามข้อกำหนดเฉพาะของประเทศ นั้นๆ

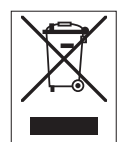

โปรดกำจัดทิ้งผลิตภัณฑ์นี้โดยสอดคล้องตามกฎระเบียบในท้องถิ่น ณ จุดจัดเก็บขยะเฉพาะ ของขยะเครื่องใช้ไฟฟ้าและอุปกรณ์อิเล็กทรอนิกส์ หากคุณมีคำถามอื่นใด โปรดดิดต่อหน่วย งานที่รับผิดชอบหรือตัวแทนจำหน่ายที่คุณชื้ออุปกรณ์นี้ หากอุปกรณ์นี้จัดส่งให้กับบุคคล ภายนอกอื่น (เพื่อการใช้งานส่วนตัวหรือการใช้งานทางอาชีพ) ยังต้องปฏิบัติดามเนื้อหาตาม กฎระเบียบนี้ด้วย

ขอขอบคุณสำหรับความร่วมมือของคุณเพื่อการปกป้องสภาพแวดล้อม

# 9 การแก้ไขปัญหา

### 9.1 ข้อความแสดงข้อผิดพลาด

| ข้อความ                                                              | คำอธิบายและการแก้ปัญหา                                                                                                    |  |
|----------------------------------------------------------------------|----------------------------------------------------------------------------------------------------|--|
| การนำไฟฟ้า/TDS/ ความเค็ม/ความ<br>ต้านทาน/เถ้าการนำไฟฟ้า/อุณหภูมิเกิน | ขอบเขตการวัดค่าถูกเปิดใช้งานในการตั้งค่าเมนู และค่าที่วัดได้<br>อยู่นอกขอบเขตเหล่านี้                                                                         |  |
| ขอบเขดสูงสุด                                                         | • ตรวจสอบตัวอย่าง                                                                                                    |  |
| การนาไฟฟา/IDS/ ความเคม/ความ<br>ตัวแหวน/เด้วอารนำไฟฟัล/วอเนอมีต่ำอาว  | <ul> <li>ตรวจสอบอุณหภูมิของตัวอย่าง</li> </ul>                                                                                                    |  |
| ขอบเขตด่ำสุด                                                         | <ul> <li>ตรวจสอบให้แน่ใจว่าได้ถอดฝ่าเปียกของอิเล็กโทรดวัดค่า pH</li> <li>ออกและทำการเชื่อมต่ออิเล็กโทรดอย่างถูกต้องและวางลงใน<br/>สารละลายตัวอย่าง</li> </ul> |  |
| หน่วยความจำเต็ม                                                      | สามารถจัดเก็บข้อมูลการวัดค่าได้สูงสุด 1000 รายการในหน่วย<br>ความจำ                                                                                            |  |
|                                                                      | <ul> <li>ลบข้อมูลทั้งหมดหรือบางส่วนในหน่วยความจำ มิฉะนั้นคุณจะ</li> <li>ไม่สามารถจัดเก็บข้อมูลการวัดค่าใหม่ได้</li> </ul>                                     |  |
| โปรดปรับเทียบอิเล็กโทรด                                              | การเดือนการปรับเทียบถูกเปิดในการตั้งค่าเมนู และการปรับเทียบ<br>ล่าสุดหมดอายุลงแล้ว                                                                            |  |
|                                                                      | <ul> <li>ปรับเทียบอิเล็กโทรด</li> </ul>                                                                                                    |  |
| เซ็นเซอร์ที่ใช้งานอยู่ไม่สามารถลบได้                                 | ไม่สามารถลบข้อมูลการปรับเทียบของ ID เซ็นเซอร์ที่เลือกไว้<br>เนื่องจากเป็น ID เซ็นเซอร์ที่ใช้งานอยู่ในเครื่องวัดค่าที่แสดงบน<br>ส่วนแสดงผล                     |  |
|                                                                      | <ul> <li>ป้อน ID เซ็นเซอร์ใหม่ในการตั้งค่าเมนู</li> </ul>                                                                                                    |  |
|                                                                      | <ul> <li>เลือก ID เซ็นเซอร์อื่นจากรายการในการตั้งค่าเมนู</li> </ul>                                                                                           |  |
| มาตรฐานผิดพลาด                                                       | เครื่องวัดค่าไม่สามารถจดจำมาตรฐานได้                                                                                                    |  |
|                                                                      | ตรวจสอบให้แน่ใจว่าคุณมีมาตรฐานที่ถูกต้อง และเป็นมาตรฐาน<br>ใหม่                                                                                               |  |
| อุณหภูมิมาตรฐานอยู่นอกช่วง                                           | อุณหภูมิ ATC ที่วัดได้อยู่นอกการปรับเทียบ                                                                                                    |  |
|                                                                      | ช่วงมาตรฐาน: 5 ถึง 35 °C สำหรับมาตรฐานสากล และ 15 ถึง<br>35 °C สำหรับมาตรฐานจีน                                                                               |  |
|                                                                      | รักษาอุณหภูมิมาตรฐานให้อยู่ภายในช่วง                                                                                                    |  |
|                                                                      | เปลี่ยนการตั้งค่าอุณหภูมิ                                                                                                    |  |
| อุณหภูมิแดกต่างจากการตั้งค่า                                         | อุณหภูมิ ATC ที่วัดได้มีความแตกต่างจากค่าที่กำหนดโดยผู้ใช้/<br>ช่วงอุณหภูมิมากกว่า 0.5°C                                                                      |  |
|                                                                      | <ul> <li>รักษาอุณหภูมิมาตรฐานให้อยู่ภายในช่วง</li> </ul>                                                                                                    |  |
|                                                                      | <ul> <li>เปลี่ยนการตั้งค่าอุณหภูมิ</li> </ul>                                                                                                    |  |
| ข้อผิดพลาดในการสื่อสารกับเซ็นเซอร์<br>ISM®                           | ข้อมูลจะไม่สามารถถ่ายโอนอย่างถูกต้องระหว่างเซ็นเซอร์ ISM®<br>และเครื่องวัดค่า เชื่อมต่อเซ็นเซอร์ ISM® ใหม่แล้วลองอีกครั้ง                                     |  |
| การทดสอบระบบลัมเหลว                                                  | การทดสอบระบบไม่เสร็จสิ้นภายใน 2 นาที หรือเครื่องวัดค่าเกิด                                                                                                    |  |
|                                                                      | ข้อผิดพลาด                                                                                                    |  |
|                                                                      | <ul> <li>เริ่มทำการทดสอบระบบใหม่และทำให้เสร็จสิ้นภายใน 2 นาที</li> </ul>                                                                                      |  |
|                                                                      | <ul> <li>ติดต่อศูนย์บริการ METTLER TOLEDO หากยังพบปัญหานี้อยู่</li> </ul>                                                                                     |  |

| ข้อความ                                              | คำอธิบายและการแก้ปัญหา                                                                                                    |  |  |
|------------------------------------------------------|----------------------------------------------------------------------------------------------------|--|--|
| การตั้งค่าผิดพลาด                                    | ีค่าที่ป้อนแตกต่างไปจากค่าที่กำหนดล่วงหน้าน้อยกว่า 5°C                                                                                                |  |  |
|                                                      | <ul> <li>ป้อนค่าที่สูงกว่า/ต่ำกว่าเพื่อดูผลต่างที่มากกว่าเดิม</li> </ul>                                                                              |  |  |
| อยู่นอกช่วง                                          | หรือค่าที่ป้อนอยู่นอกช่วง                                                                                                    |  |  |
|                                                      | <ul> <li>ป้อนค่าที่อยู่ภายในช่วงที่ปรากฏบนส่วนแสดงผล</li> </ul>                                                                                       |  |  |
|                                                      | หรือ                                                                                                    |  |  |
|                                                      | ค่าที่วัดได้อยู่นอกช่วง                                                                                                    |  |  |
|                                                      | <ul> <li>ตรวจสอบให้แน่ใจว่าได้ถอดฝ่าเปียกของอิเล็กโทรดออกและ<br/>ทำการเชื่อมต่ออิเล็กโทรดอย่างถูกต้องและวางลงใน<br/>สารละลายตัวอย่าง</li> </ul>       |  |  |
| รหัสผ่านไม่ถูกต้อง                                   | PIN ที่ป้อนไม่ถูกต้อง                                                                                                    |  |  |
|                                                      | • ป้อน PIN ใหม่                                                                                                    |  |  |
|                                                      | <ul> <li>รีเซ็ตเป็นค่าที่ตั้งจากโรงงาน ข้อมูลและการตั้งค่าทั้งหมดจะ<br/>สูญหาย</li> </ul>                                                             |  |  |
| รหัสผ่านไม่ตรง                                       | PIN ที่ยืนยันไม่ตรงกับ PIN ที่ป้อน                                                                                                    |  |  |
|                                                      | • ป้อน PIN ใหม่                                                                                                    |  |  |
| ข้อผิดพลาดหน่วยความจำ โปรแกรม                        | เครื่องวัดค่าพบข้อผิดพลาดภายในระหว่างเริ่มใช้งาน                                                                                                    |  |  |
|                                                      | <ul> <li>ปิดเครื่องวัดค่าและเปิดใหม่</li> </ul>                                                                                                    |  |  |
|                                                      | <ul> <li>ดิดด่อศูนย์บริการ METTLER TOLEDO หากยังพบปัญหานี้อยู่</li> </ul>                                                                             |  |  |
| ข้อผิดพลาดหน่วยความจำข้อมูล                          | ไม่สามารถจัดเก็บข้อมูลในหน่วยความจำได้                                                                                                    |  |  |
|                                                      | <ul> <li>ปิดเครื่องวัดค่าและเปิดใหม่</li> </ul>                                                                                                    |  |  |
|                                                      | <ul> <li>ดิดต่อศูนย์บริการ METTLER TOLEDO หากยังพบปัญหานี้อยู่</li> </ul>                                                                             |  |  |
| ไม่พบข้อมูลที่ตรงกันในหน่วยความจำ                    | ไม่พบเกณฑ์ดัวกรองที่ป้อน                                                                                                    |  |  |
|                                                      | <ul> <li>ป้อนเกณฑ์ตัวกรองใหม่</li> </ul>                                                                                                    |  |  |
| มี ID เซ็นเซอร์อยู่แล้ว SN เดิมจะถูกเขียน<br>ทับ     | ไม่อนุญาตเซ็นเซอร์สองตัวที่มี ID เดียวกันแต่ SN ต่างกันในเครื่อง<br>วัดค่านี้ หากป้อน SN ที่ต่างกันใน ID เซ็นเซอร์ก่อนหน้านี้ SN เดิม<br>จะถกเขียนทับ |  |  |
|                                                      | ● ป้อน ID เซ็นเซอร์อื่นเพื่อเก็บ ID และ SN เดิมไว้                                                                                                    |  |  |
| อุณหภูมิมาตรฐานอยู่นอกช่วง                           | การปรับเทียบการนำไฟฟ้าทำได้ที่อุณหภูมิระหว่าง 0 ถึง 35°C<br>เท่านั้น                                                                                  |  |  |
|                                                      | <ul> <li>รักษาอุณหภูมิมาตรฐานให้อยู่ภายในช่วง</li> </ul>                                                                                              |  |  |
| อุณหภูมิอยู่นอกช่วงการแก้ไขค่า nLF                   | การวัดค่าการนำไฟฟ้าของน้ำธรรมชาติทำได้ที่อุณหภูมิระหว่าง 0<br>°C ถึง 36 °C เท่านั้น                                                                   |  |  |
|                                                      | <ul> <li>รักษาอุณหภูมิตัวอย่างให้อยู่ภายในช่วง</li> </ul>                                                                                             |  |  |
| ช่วงอุณหภูมิอยู่นอกช่วงน้ำบริสุทธิ์                  | การวัดค่าการนำไฟฟ้าของน้ำบริสุทธิ์ทำได้ที่อุณหภูมิระหว่าง 0<br>ถึง 50 °C เท่านั้น                                                                     |  |  |
|                                                      | <ul> <li>รักษาอุณหภูมิตัวอย่างให้อยู่ภายในช่วง</li> </ul>                                                                                             |  |  |
| ช่วงอุณหภูมิอยู่นอกช่วงการแก้ไขค่าเถ้า<br>การนำไฟฟ้า | การวัดค่าเถ้าการนำไฟฟ้าทำได้ที่อุณหภูมิระหว่าง 15 ถึง 25°C<br>เท่านั้น                                                                                |  |  |
|                                                      | <ul> <li>รักษาอุณหภูมิตัวอย่างให้อยู่ภายในช่วง</li> </ul>                                                                                             |  |  |

| ข้อความ          | คำอธิบายและการแก้ปัญหา                                                                 |  |
|------------------|----------------------------------------------------------------------------------------|--|
| การอัพเดตลัมเหลว | ขั้นตอนการอัพเดตซอฟต์แวร์ลัมเหลว ทั้งนี้เนื่องจากเหตุผลดังต่อ<br>ไปนี้:                |  |
|                  | <ul> <li>USB Stick ไม่ได้เสียบอยู่หรือถูกถอดออกระหว่างขั้นตอนการ<br/>อัพเดต</li> </ul> |  |
|                  | <ul> <li>ซอฟต์แวร์อัพเดตไม่ได้อยู่ในโฟลเดอร์ที่ถูกต้อง</li> </ul>                      |  |
| การส่งออกลัมเหลว | ขั้นตอนการส่งออกลัมเหลว ทั้งนี้เนื่องจากเหตุผลดังต่อไปนี้:                             |  |
|                  | <ul> <li>USB Stick ไม่ได้เสียบอยู่หรือถูกถอดออกระหว่างขั้นตอนการ<br/>ส่งออก</li> </ul> |  |
|                  | • USB Stick เต็มแล้ว                                                                   |  |

# 9.2 ขีดจำกัดข้อผิดพลาดของการนำไฟฟ้า

### ช่องสัญญาณการนำไฟฟ้า

| ข้อความ                                          | ระบบไม่ยอมรับช่วง |                              |
|--------------------------------------------------|-------------------|------------------------------|
| ค่าการนำไฟฟ้าสูงกว่าระดับที่จำกัด                | การนำไฟฟ้า        | < 0.00 µS/cm หรือ > 1000 mS/ |
|                                                  |                   | cm                           |
| TDS สูงเกินระดับที่จำกัด                         | TDS               | < 0.00 mg/L หรือ > 1000 g/L  |
| ค่าความเค็มสูงกว่าระดับที่จำกัด                  | ความเค็ม          | < 0.00 psu หรือ > 80.0 psu   |
| ค่าต้านทานไฟฟ้าสูงเกินระดับที่กำหนด              | ความต้านทานไฟฟ้า  | < 0.00 MΩ*cm หรือ            |
|                                                  |                   | > 100.0 MΩ*cm                |
| Conductivity Ash เกินกว่าขีดจำกัดสูงสุด          | เถ้าการนำไฟฟ้า    | < 0.00% หรือ > 2022%         |
| อุณหภูมิมาตรฐานอยู่นอกค่าที่ตั้งไว้              | อุณหภูมิ          | < 0 °C หรือ > 35 °C          |
| อุณหภูมิสูงเกินระดับที่จำกัด                     | อุณหภูมิ          | < -5 °C หรือ > 105 °C        |
| อุณหภูมิออกนอกช่วงค่าถูกต้องของ<br>มร            | อุณหภูมิ          | < 0°C หรือ > 50 °C           |
|                                                  |                   |                              |
| อุณหภูมิออกนอกช่วง pure water                    | อุณหภูมิ          | < 0 °C หรือ > 50 °C          |
| อุณหภูมิออกนอกช่วง conductivity ash<br>ที่แก้ไข้ | อุณหภูมิ          | < 15 °C หรือ > 25 °C         |

# 10 เซ็นเซอร์ วิธีการแก้ปัญหา และอุปกรณ์

#### เซ็นเซอร์วัดค่าการนำไฟฟ้า

| ชิ้นส่วน              | หมายเลขสั่งชื้อ |
|-----------------------|-----------------|
| InLab®731-ISM (เหล็ก) | 30014092        |
| InLab®741-ISM (เหล็ก) | 30014094        |
| InLab®710 (แก้ว)      | 51302256        |
| InLab®720 (แก้ว)      | 51302255        |
| InLab®751-4mm (เหล็ก) | 51344030        |

#### สารละลายนำไฟฟ้า

| ชิ้นส่วน                                                   | หมายเลขสั่งชื้อ |
|------------------------------------------------------------|-----------------|
| สารละลายมาตรฐานการนำไฟฟ้า10 µS/cm , 250 มล.                | 51300169        |
| สารละลายมาตรฐานการนำไฟฟ้า 10 µS/cm, ห่อขนาด 30 x 20 มล.    | 30111141        |
| สารละลายมาตรฐานการนำไฟฟ้า 84 µS/cm , 250 มล.               | 51302153        |
| สารละลายมาตรฐานการนำไฟฟ้า 84 µS/cm, ห่อขนาด 30 x 20 มล.    | 30111140        |
| สารละลายมาตรฐานการนำไฟฟ้า 500 µS/cm , 250 มล.              | 51300170        |
| สารละลายมาตรฐานการนำไฟฟ้า 1,413 µS/cm, ห่อขนาด 30 x 20 มล. | 51302049        |
| สารละลายมาตรฐานการนำไฟฟ้า 1413 µS/cm , 6 x 250 มล.         | 51350096        |
| สารละลายมาตรฐานการนำไฟฟ้า 12.88 µS/cm, ห่อขนาด 30 x 20 มล. | 51302050        |
| สารละลายมาตรฐานการนำไฟฟ้า 12.88 mS/cm / 6 x 250 มล.        | 51350098        |

### คู่มือ

| ขึ้นส่วน                  | หมายเลขการสั่ง<br>ชื้อ |
|---------------------------|------------------------|
| คู่มือการวัดค่าการนำไฟฟ้า | 30099121               |

# 11 ข้อมูลทางเทคนิค

### ทั่วไป

| Screen                       | TFT แบบสี                                |                                                                      |  |
|------------------------------|------------------------------------------|----------------------------------------------------------------------|--|
| การเชื่อมต่อ                 | RS232                                    | 9-pin male D-sub (เครื่องพิมพ์<br>เครื่องอ่านบาร์โคัด แป้นพิมพ์พีซี) |  |
|                              | USB-A                                    | แฟลชไดรฟ์ USB (FAT12/FAT16/<br>FAT32)/เครื่องพิมพ์                   |  |
|                              | USB-B                                    | คอมพิวเตอร์                                                          |  |
| Stirrer                      | ซ็อตเก็ต                                 | 5-pin Mini-DIN                                                       |  |
|                              | ช่วงแรงดันไฟฟ้า                          | 0.518 V <del></del>                                                  |  |
|                              | ขนาดกระแสไฟ                              | สูงสุด 300 mA                                                        |  |
| สภาวะแวดล้อม                 | อุณหภูมิแวดล้อม                          | 540 °C                                                               |  |
|                              | ความชื้นสัมพัทธ์                         | 5…80% (ไม่ควบแน่น)                                                   |  |
|                              | ประเภทแรงดันไฟฟ้าเกิน                    | Class II                                                             |  |
|                              | ระดับการก่อมลภาวะ                        | 2                                                                    |  |
|                              | ช่วงการใช้งาน                            | สำหรับใช้ในร่มเท่านั้น                                               |  |
|                              | ระดับความสูงสูงสุดที่สามารถใช้งาน<br>ได้ | สูงถึง 2,000 ม.                                                      |  |
| Standards for safety and EMC | ดูเอกสารแสดงการปฏิบัติตาม<br>มาตรฐาน     |                                                                      |  |
| ขนาด                         | ความกว้าง                                | 204 มม.                                                              |  |
|                              | ความลึก                                  | 174 มม.                                                              |  |
|                              | ความสูง                                  | 74 มม.                                                               |  |
|                              | น้ำหนัก                                  | 890 ก.                                                               |  |
| เครื่องมือพิกัดไฟฟ้า         | แรงดันอินพุต                             | 9 - 12 V <del></del>                                                 |  |
|                              | ความสิ้นเปลืองไฟฟ้า                      | 2.5 W                                                                |  |
| พิกัดไฟฟ้าอะแดปเตอร์ AC      | แรงดันไฟฟ้าในสาย                         | 100 - 240 V ~±10 %                                                   |  |
|                              | ความถี่ขาเข้า                            | 50/60 Hz                                                             |  |
|                              | กระแสไฟป้อนเข้า                          | 0.3 A                                                                |  |
|                              | แรงดันเอาต์พุต                           | 12 V <del></del>                                                     |  |
|                              | กระแสไฟออก                               | 0.84 A                                                               |  |
| วัสดุ                        | ตัวเครื่อง                               | ABS/PC เสริมความแข็งแรง                                              |  |
|                              | หน้าต่าง                                 | Polymethyl methacrylate (PMMA)                                       |  |
|                              | แผงปุ่มกด                                | แป้นพิมพ์เมมเบรน: Polyethelene<br>terephtalate (PET)                 |  |

#### การวัดการนำไฟฟ้า

| ช่วงการวัด          | การนำไฟฟ้า                                               | 0.000 µS/cm…1000 mS/cm                                                                                                    |
|---------------------|----------------------------------------------------------|----------------------------------------------------------------------------------------------------|
|                     | TDS                                                      | 0.00 mg/L1000 g/L                                                                                                    |
|                     | ความเค็ม                                                 | 0.0080.00 psu                                                                                                    |
|                     |                                                          | 0.0080.00 ppt                                                                                                    |
|                     | ความต้านทานไฟฟ้า                                         | 0.00100.0 MΩ <b>.</b> cm                                                                                                    |
|                     | ค่าการนำไฟฟ้า Ash                                        | 0.002022%                                                                                                    |
|                     | การจับข้อมูลอุณหภูมิอัตโนมัติ                            | 5130 °C                                                                                                    |
|                     | การจับข้อมูลอุณหภูมิด้วยตนเอง                            | -30…130 °C                                                                                                    |
| ความละเอียดในการวัด | การนำไฟฟ้า                                               | ช่วงอัตโนมัติ                                                                                                    |
|                     |                                                          | 0.000 µS/cm…9.999 µS/cm                                                                                                    |
|                     |                                                          | 10.00 µS/cm…99.99 µS/cm                                                                                                    |
|                     |                                                          | 100.0 µS/cm…999.9 µS/cm                                                                                                    |
|                     |                                                          | 1000 uS/cm9999 uS/cm                                                                                                    |
|                     |                                                          | 10.00 mS/cm99.99 mS/cm                                                                                                    |
|                     |                                                          | 100.0 mS/cm999.9 mS/cm                                                                                                    |
|                     |                                                          | 1000 mS/cm                                                                                                    |
|                     |                                                          |                                                                                                    |
|                     | TDS                                                      | ช่วงอัดโนมัติ, ค่าเดียวกับกับค่าการ<br>นำไฟฟ้า                                                                                                    |
|                     | TDS<br>ความเค็ม                                          | ช่วงอัตโนมัติ, ค่าเดียวกับกับค่าการ<br>นำไฟฟ้า<br>0.00…80.00 psu/ppt                                                                                                    |
|                     | TDS<br>ความเค็ม<br>ความต้านทานไฟฟ้า                      | ช่วงอัตโนมัติ, ค่าเดียวกับกับค่าการ<br>นำไฟฟ้า<br>0.00…80.00 psu/ppt<br>0.00 Ω.cm…99.99 Ω.cm                                                                                                    |
|                     | TDS<br>ความเค็ม<br>ความต้านทานไฟฟ้า                      | ช่วงอัดโนมัติ, ค่าเดียวกับกับค่าการ<br>นำไฟฟ้า<br>0.0080.00 psu/ppt<br>0.00 Ω·cm99.99 Ω·cm<br>100.0 Ω·cm999.9 Ω·cm                                                                                                    |
|                     | TDS<br>ความเค็ม<br>ความต้านทานไฟฟ้า                      | ช่วงอัดโนมัติ, ค่าเดียวกับกับค่าการ<br>นำไฟฟ้า<br>0.0080.00 psu/ppt<br>0.00 Ω·cm99.99 Ω·cm<br>100.0 Ω·cm999.9 Ω·cm<br>1000 Ω·cm9999 Ω·cm                                                                                                    |
|                     | TDS<br>ความเค็ม<br>ความต้านทานไฟฟ้า                      | ช่วงอัดโนมัดิ, ค่าเดียวกับกับค่าการ<br>นำไฟฟ้า<br>0.0080.00 psu/ppt<br>0.00 Ω·cm99.99 Ω·cm<br>100.0 Ω·cm999.9 Ω·cm<br>1000 Ω·cm9999 Ω·cm<br>10.00 kΩ·cm99.99 kΩ·cm                                                                                                    |
|                     | TDS<br>ความเค็ม<br>ความด้านทานไฟฟ้า                      | ช่วงอัดโนมัดิ, ค่าเดียวกับกับค่าการ<br>นำไฟฟ้า<br>0.0080.00 psu/ppt<br>0.00 Ω·cm99.99 Ω·cm<br>100.0 Ω·cm999.9 Ω·cm<br>1000 Ω·cm999.9 Ω·cm<br>10.00 kΩ·cm99.99 kΩ·cm                                                                                                    |
|                     | TDS<br>ความเค็ม<br>ความต้านทานไฟฟ้า                      | ช่วงอัดโนมัติ, ค่าเดียวกับกับค่าการ<br>นำไฟฟ้า<br>0.0080.00 psu/ppt<br>0.00 Ω·cm99.99 Ω·cm<br>100.0 Ω·cm999.9 Ω·cm<br>1000 Ω-cm999.9 Ω·cm<br>10.00 kΩ·cm99.99 kΩ·cm<br>100.0 kΩ·cm999.9 kΩ·cm                                                                                                    |
|                     | TDS<br>ความเค็ม<br>ความต้านทานไฟฟ้า                      | ช่วงอัดโนมัดิ, ค่าเดียวกับกับค่าการ<br>นำไฟฟ้า<br>0.0080.00 psu/ppt<br>0.00 Ω·cm99.99 Ω·cm<br>100.0 Ω·cm999.9 Ω·cm<br>1000 Ω·cm999.9 Ω·cm<br>10.00 kΩ·cm99.99 kΩ·cm<br>100.0 kΩ·cm999.9 kΩ·cm<br>1000 kΩ·cm999.9 kΩ·cm                                                                                |
|                     | TDS<br>ความเค็ม<br>ความต้านทานไฟฟ้า                      | ช่วงอัดโนมัดิ, ค่าเดียวกับกับค่าการ<br>นำไฟฟ้า<br>0.0080.00 psu/ppt<br>0.00 Ω·cm99.99 Ω·cm<br>100.0 Ω·cm999.9 Ω·cm<br>1000 Ω·cm9999 Ω·cm<br>10.00 kΩ·cm99.99 kΩ·cm<br>1000 kΩ·cm999.9 kΩ·cm<br>1000 MΩ·cm99.99MΩ·cm<br>10.00 MΩ·cm–                                                                   |
|                     | TDS<br>ความเค็ม<br>ความต้านทานไฟฟ้า<br>ค่าการนำไฟฟ้า Ash | ช่วงอัดโนมัดิ, ค่าเดียวกับกับค่าการ<br>น่าไฟฟ้า<br>0.0080.00 psu/ppt<br>0.00 Ω·cm99.99 Ω·cm<br>100.0 Ω·cm999.9 Ω·cm<br>1000 Ω·cm9999 Ω·cm<br>10.00 kΩ·cm99.99 kΩ·cm<br>100.0 kΩ·cm999.9 kΩ·cm<br>1000 kΩ·cm9999 kΩ·cm<br>10.00 MΩ·cm99.99MΩ·cm<br>100.0 MΩ·cm–                                        |
|                     | TDS<br>ความเค็ม<br>ความต้านทานไฟฟ้า<br>ค่าการนำไฟฟ้า Ash | ช่วงอัดโนมัดิ, ค่าเดียวกับกับค่าการ<br>นำไฟฟ้า<br>0.0080.00 psu/ppt<br>0.00 Ω·cm99.99 Ω·cm<br>100.0 Ω·cm999.9 Ω·cm<br>1000 Ω·cm9999 Ω·cm<br>1000 kΩ·cm99.99 kΩ·cm<br>100.0 kΩ·cm999.9 kΩ·cm<br>1000 kΩ·cm999.9 kΩ·cm<br>10.00 MΩ·cm99.99MΩ·cm<br>10.00 MΩ·cm–<br>0.000%9.999%                         |
|                     | TDS<br>ความเค็ม<br>ความต้านทานไฟฟ้า<br>ค่าการนำไฟฟ้า Ash | ช่วงอัดโนมัดิ, ค่าเดียวกับกับค่าการ<br>นำไฟฟ้า<br>0.0080.00 psu/ppt<br>0.00 Ω·cm99.99 Ω·cm<br>100.0 Ω·cm999.9 Ω·cm<br>1000 Ω·cm999.9 Ω·cm<br>10.00 kΩ·cm99.99 kΩ·cm<br>10.00 kΩ·cm999.9 kΩ·cm<br>100.0 MΩ·cm999.9 kΩ·cm<br>10.00 MΩ·cm99.99 MΩ·cm<br>10.00 MΩ·cm99.99 MΩ·cm<br>100.0 MΩ·cm99.99 MΩ·cm |
|                     | TDS<br>ความเค็ม<br>ความต้านทานไฟฟ้า<br>ค่าการนำไฟฟ้า Ash | ช่วงอัดโนมัดิ, ค่าเดียวกับกับค่าการ<br>น่าไฟฟ้า<br>0.0080.00 psu/ppt<br>0.00 Ω·cm99.99 Ω·cm<br>100.0 Ω·cm999.9 Ω·cm<br>1000 Ω·cm9999 Ω·cm<br>1000 kΩ·cm99.99 kΩ·cm<br>100.0 kΩ·cm999.9 kΩ·cm<br>1000 kΩ·cm9999 kΩ·cm<br>1000 MΩ·cm99.99MΩ·cm<br>10.00 MΩ·cm–<br>0.000%9999%<br>10.00%999.9%           |

| ขีดจำกัดความผิดพลาด | การนำไฟฟ้า                                | ±0.5% ของค่าที่วัดได้           |
|---------------------|-------------------------------------------|---------------------------------|
|                     | TDS                                       | ±0.5% ของค่าที่วัดได้           |
|                     | ความเค็ม                                  | ±0.5% ของค่าที่วัดได้           |
|                     | ความต้านทานไฟฟ้า                          | ±0.5% ของค่าที่วัดได้           |
|                     | ค่าการนำไฟฟ้า Ash                         | ±0.5% ของค่าที่วัดได้           |
|                     | อุณหภูมิ                                  | ± 0.1 °C (-5100 °C)             |
|                     |                                           | ± 0.5 °C (> 100 °C)             |
| อินพุดเชนเชอร์      | ัการนำไฟฟ้า                               | เซ็นเซอร์วัดค่าการนำไฟฟ้า Mini- |
|                     |                                           | DIN                             |
|                     | สัญญาณเข้าจากเซ็นเซอร์ดิจิทัล             | เซ็นเซอร์ดิจิทัล Mini-LTW       |
| การสอบเทียบ         | จุดสอบเทียบ                               | 1                               |
|                     | มาตรฐานการนำไฟฟ้าที่กำหนดล่วง<br>หน้า     | 13                              |
|                     | มาตรฐานค่าการนำไฟฟ้าที่ผู้ใช้<br>กำหนดเอง | มี                              |
|                     | การป้อนค่าคงที่เซลล์แบบแมนนวล             | มี                              |

### 12 ภาคผนวก

# 12.1 มาตรฐานการนำไฟฟ้า

### สากล (อ้างอิง 25°C)

| T [°C] | 10 µS/cm | 84 µS/cm | 500 µS/cm | 1413 µS/cm | 12.88 mS/cm |
|--------|----------|----------|-----------|------------|-------------|
| 5      | 6.13     | 53.02    | 315.3     | 896        | 8.22        |
| 10     | 7.10     | 60.34    | 359.6     | 1020       | 9.33        |
| 15     | 7.95     | 67.61    | 402.9     | 1147       | 10.48       |
| 20     | 8.97     | 75.80    | 451.5     | 1278       | 11.67       |
| 25     | 10.00    | 84.00    | 500.0     | 1413       | 12.88       |
| 30     | 11.03    | 92.19    | 548.5     | 1552       | 14.12       |
| 35     | 12.14    | 100.92   | 602.5     | 1696       | 15.39       |

### มาตรฐานประเทศจีน (อ้างอิง 25°C)

| T [°C] | 146.5 µS/cm | 1408 µS/cm | 12.85 mS/cm | 111.3 mS/cm |
|--------|-------------|------------|-------------|-------------|
| 15     | 118.5       | 1141.4     | 10.455      | 92.12       |
| 18     | 126.7       | 1220.0     | 11.163      | 97.80       |
| 20     | 132.2       | 1273.7     | 11.644      | 101.70      |
| 25     | 146.5       | 1408.3     | 12.852      | 111.31      |
| 35     | 176.5       | 1687.6     | 15.353      | 131.10      |

### มาตรฐานประเทศญี่ปุ่น (อ้างอิง 20°C)

| T [°C] | 1330.00 µS/cm | 133.00 µS/cm | 26.6 µS/cm |
|--------|---------------|--------------|------------|
| 0      | 771.40        | 77.14        | 15.428     |
| 5      | 911.05        | 91.11        | 18.221     |
| 10     | 1050.70       | 105.07       | 21.014     |
| 15     | 1190.35       | 119.04       | 23.807     |
| 20     | 1330.00       | 133.00       | 26.600     |
| 25     | 1469.65       | 146.97       | 29.393     |
| 30     | 1609.30       | 160.93       | 32.186     |
| 35     | 1748.95       | 174.90       | 34.979     |

#### สารละลาย NɑCl อิ่มตัว (อ้างอิง 25°C)

| T [°C] | mS/cm |
|--------|-------|
| 5      | 155.5 |
| 10     | 177.9 |
| 15     | 201.5 |
| 20     | 226.0 |
| 25     | 251.3 |
| 30     | 277.4 |
| 35     | 304.1 |

# 12.2 แฟกเตอร์แก้ไขค่าอุณหภูมิ

แฟกเตอร์แก้ไขค่าอุณหภูมิ f₂₅ สำหรับการแก้ไขค่าการนำไฟฟ้าที่ไม่เป็นเชิงเส้น

| °C | .0    | .1    | .2    | .3    | .4    | .5    | .6    | .7    | .8    | .9    |
|----|-------|-------|-------|-------|-------|-------|-------|-------|-------|-------|
| 0  | 1.918 | 1.912 | 1.906 | 1.899 | 1.893 | 1.887 | 1.881 | 1.875 | 1.869 | 1.863 |
| 1  | 1.857 | 1.851 | 1.845 | 1.840 | 1.834 | 1.829 | 1.822 | 1.817 | 1.811 | 1.805 |
| 2  | 1.800 | 1.794 | 1.788 | 1.783 | 1.777 | 1.772 | 1.766 | 1.761 | 1.756 | 1.750 |
| 3  | 1.745 | 1.740 | 1.734 | 1.729 | 1.724 | 1.719 | 1.713 | 1.708 | 1.703 | 1.698 |
| 4  | 1.693 | 1.688 | 1.683 | 1.678 | 1.673 | 1.668 | 1.663 | 1.658 | 1.653 | 1.648 |
| 5  | 1.643 | 1.638 | 1.634 | 1.629 | 1.624 | 1.619 | 1.615 | 1.610 | 1.605 | 1.601 |
| 6  | 1.596 | 1.591 | 1.587 | 1.582 | 1.578 | 1.573 | 1.569 | 1.564 | 1.560 | 1.555 |
| 7  | 1.551 | 1.547 | 1.542 | 1.538 | 1.534 | 1.529 | 1.525 | 1.521 | 1.516 | 1.512 |
| 8  | 1.508 | 1.504 | 1.500 | 1.496 | 1.491 | 1.487 | 1.483 | 1.479 | 1.475 | 1.471 |
| 9  | 1.467 | 1.463 | 1.459 | 1.455 | 1.451 | 1.447 | 1.443 | 1.439 | 1.436 | 1.432 |
| 10 | 1.428 | 1.424 | 1.420 | 1.416 | 1.413 | 1.409 | 1.405 | 1.401 | 1.398 | 1.384 |
| 11 | 1.390 | 1.387 | 1.383 | 1.379 | 1.376 | 1.372 | 1.369 | 1.365 | 1.362 | 1.358 |
| 12 | 1.354 | 1.351 | 1.347 | 1.344 | 1.341 | 1.337 | 1.334 | 1.330 | 1.327 | 1.323 |
| 13 | 1.320 | 1.317 | 1.313 | 1.310 | 1.307 | 1.303 | 1.300 | 1.297 | 1.294 | 1.290 |
| 14 | 1.287 | 1.284 | 1.281 | 1.278 | 1.274 | 1.271 | 1.268 | 1.265 | 1.262 | 1.259 |
| 15 | 1.256 | 1.253 | 1.249 | 1.246 | 1.243 | 1.240 | 1.237 | 1.234 | 1.231 | 1.228 |
| 16 | 1.225 | 1.222 | 1.219 | 1.216 | 1.214 | 1.211 | 1.208 | 1.205 | 1.202 | 1.199 |
| 17 | 1.196 | 1.193 | 1.191 | 1.188 | 1.185 | 1.182 | 1.179 | 1.177 | 1.174 | 1.171 |
| 18 | 1.168 | 1.166 | 1.163 | 1.160 | 1.157 | 1.155 | 1.152 | 1.149 | 1.147 | 1.144 |
| 19 | 1.141 | 1.139 | 1.136 | 1.134 | 1.131 | 1.128 | 1.126 | 1.123 | 1.121 | 1.118 |
| 20 | 1.116 | 1.113 | 1.111 | 1.108 | 1.105 | 1.103 | 1.101 | 1.098 | 1.096 | 1.093 |
| 21 | 1.091 | 1.088 | 1.086 | 1.083 | 1.081 | 1.079 | 1.076 | 1.074 | 1.071 | 1.069 |
| 22 | 1.067 | 1.064 | 1.062 | 1.060 | 1.057 | 1.055 | 1.053 | 1.051 | 1.048 | 1.046 |
| 23 | 1.044 | 1.041 | 1.039 | 1.037 | 1.035 | 1.032 | 1.030 | 1.028 | 1.026 | 1.024 |
| 24 | 1.021 | 1.019 | 1.017 | 1.015 | 1.013 | 1.011 | 1.008 | 1.006 | 1.004 | 1.002 |
| 25 | 1.000 | 0.998 | 0.996 | 0.994 | 0.992 | 0.990 | 0.987 | 0.985 | 0.983 | 0.981 |
| 26 | 0.979 | 0.977 | 0.975 | 0.973 | 0.971 | 0.969 | 0.967 | 0.965 | 0.963 | 0.961 |
| 27 | 0.959 | 0.957 | 0.955 | 0.953 | 0.952 | 0.950 | 0.948 | 0.946 | 0.944 | 0.942 |
| 28 | 0.940 | 0.938 | 0.936 | 0.934 | 0.933 | 0.931 | 0.929 | 0.927 | 0.925 | 0.923 |
| 29 | 0.921 | 0.920 | 0.918 | 0.916 | 0.914 | 0.912 | 0.911 | 0.909 | 0.907 | 0.905 |
| 30 | 0.903 | 0.902 | 0.900 | 0.898 | 0.896 | 0.895 | 0.893 | 0.891 | 0.889 | 0.888 |
| 31 | 0.886 | 0.884 | 0.883 | 0.881 | 0.879 | 0.877 | 0.876 | 0.874 | 0.872 | 0.871 |
| 32 | 0.869 | 0.867 | 0.866 | 0.864 | 0.863 | 0.861 | 0.859 | 0.858 | 0.856 | 0.854 |
| 33 | 0.853 | 0.851 | 0.850 | 0.848 | 0.846 | 0.845 | 0.843 | 0.842 | 0.840 | 0.839 |
| 34 | 0.837 | 0.835 | 0.834 | 0.832 | 0.831 | 0.829 | 0.828 | 0.826 | 0.825 | 0.823 |
| 35 | 0.822 | 0.820 | 0.819 | 0.817 | 0.816 | 0.814 | 0.813 | 0.811 | 0.810 | 0.808 |

## 12.3 ค่าสัมประสิทธิ์อุณหภูมิ (ค่าอัลฟา)

| สสารที่ 25°C                   | ความเข้มข้น<br> | ค่าสัมประสิทธิ์อั <b>ลฟาอุณหภูมิ</b> |
|--------------------------------|-----------------|--------------------------------------|
|                                | [%]             | [%/°C]                               |
| HCI                            | 10              | 1.56                                 |
| KCI                            | 10              | 1.88                                 |
| CH₃COOH                        | 10              | 1.69                                 |
| NaCl                           | 10              | 2.14                                 |
| H <sub>2</sub> SO <sub>4</sub> | 10              | 1.28                                 |
| HF                             | 1.5             | 7.20                                 |

- ค่าสัมประสิทธ์การนำไฟฟ้ามาตรฐานสำหรับการคำนวณไปที่อุณหภูมิอ้างอิง 25 °C

| มาตรฐาน     | อุณหภูมิขณะวัด<br>ค่า: 15 °C | อุณหภูมิขณะวัด<br>ค่า: 20 °C | อุณหภูมิขณะวัด<br>ค่า: 30 °C | อุณหภูมิขณะวัด<br>ค่า: 35 °C |
|-------------|------------------------------|------------------------------|------------------------------|------------------------------|
| 84 µS/cm    | 1.95                         | 1.95                         | 1.95                         | 2.01                         |
| 1413 µS/cm  | 1.94                         | 1.94                         | 1.94                         | 1.99                         |
| 12.88 mS/cm | 1.90                         | 1.89                         | 1.91                         | 1.95                         |

# 12.4 ระดับความเค็มที่ใช้จริง (UNESCO 1978)

ระดับความเค็มคำนวณตามคำจัดความอย่างเป็นทางการ UNESCO 1978 ดังนั้นค่าความเค็ม Spsu ของตัวอย่าง ในหน่วย psu (หน่วยความเค็มที่ใช้จริง) ที่ความดันบรรยากาศ คำนวณได้ดังนี้:

$$S = \sum_{j=0}^{5} \alpha_{j} R_{\scriptscriptstyle T}^{j/2} - \frac{(T{-}15)}{1{+}k(T{-}15)} \sum_{j=0}^{5} b_{j} R_{\scriptscriptstyle T}^{j/2}$$

| $a_0 = 0.0080$           | $b_0 = 0.0005$           | k = 0.00162 |
|--------------------------|--------------------------|-------------|
| a <sub>1</sub> = -0.1692 | $b_1 = -0.0056$          |             |
| a <sub>2</sub> = 25.3851 | $b_2 = -0.0066$          |             |
| a <sub>3</sub> = 14.0941 | $b_3 = -0.0375$          |             |
| a <sub>4</sub> = -7.0261 | $b_4 = 0.0636$           |             |
| a <sub>5</sub> = 2.7081  | b <sub>5</sub> = -0.0144 |             |

$$R_{T} = \frac{R_{Sample}(T)}{R_{KCI}(T)}$$

KCI

(32.4356 ก. KCl ต่อสารละลาย 1000 ก.)

### 12.5 การนำไฟฟ้าต่อแฟกเตอร์การแปลง TDS

| การนำไฟฟ้า   | TDS KCI |          | TDS NaCl |          |
|--------------|---------|----------|----------|----------|
| ที่ 25 °C    | ค่า ppm | แฟกเตอร์ | ค่า ppm  | แฟกเตอร์ |
| 84 µS/cm     | 40.38   | 0.5048   | 38.04    | 0.4755   |
| 447 µS/cm    | 225.6   | 0.5047   | 215.5    | 0.4822   |
| 1413 µS/cm   | 744.7   | 0.527    | 702.1    | 0.4969   |
| 1500 µS/cm   | 757.1   | 0.5047   | 737.1    | 0.4914   |
| 8974 µS/cm   | 5101    | 0.5685   | 4487     | 0.5000   |
| 12.880 µS/cm | 7447    | 0.5782   | 7230     | 0.5613   |
| 15.000 µS/cm | 8759    | 0.5839   | 8532     | 0.5688   |
| 80 mS/cm     | 52.168  | 0.6521   | 48.384   | 0.6048   |

### 12.6 ตาราง USP/EP

ข้อกำหนดค่าการนำไฟฟ้า (µS/cm) สำหรับ USP/EP (น้ำทำบริสุทธิ์สูง)/EP (น้ำทำบริสุทธิ์)

| อุณหภูมิแวด <b>ล</b> ้อม<br>เ°∩1 | USP  | EP<br>(น้ำทำบริสุทธิ์สูง)<br>เมร/เตาไ | EP<br>(น้ำทำบริสุทธิ์)<br>เมร/cm1 |
|----------------------------------|------|---------------------------------------|-----------------------------------|
|                                  |      |                                       |                                   |
| 0                                | 0.6  | 0.6                                   | ۷.4                               |
| 5                                | 0.8  | 0.8                                   | -                                 |
| 10                               | 0.9  | 0.9                                   | 3.6                               |
| 15                               | 1.0  | 1.0                                   | -                                 |
| 20                               | 1.1  | 1.1                                   | 4.3                               |
| 25                               | 1.3  | 1.3                                   | 5.1                               |
| 30                               | 1.4  | 1.4                                   | 5.4                               |
| 35                               | 1.5  | 1.5                                   | -                                 |
| 40                               | 1.7  | 1.7                                   | 6.5                               |
| 45                               | 1.8  | 1.8                                   | -                                 |
| 50                               | 1.9  | 1.9                                   | 7.1                               |
| 55                               | 2.1  | 2.1                                   | -                                 |
| 60                               | 2.2  | 2.2                                   | 8.1                               |
| 65                               | 2.42 | 2.42                                  | -                                 |
| 70                               | 2.5  | 2.5                                   | 9.1                               |
| 75                               | 2.7  | 2.7                                   | 9.7                               |
| 80                               | 2.7  | 2.7                                   | 9.7                               |
| 85                               | 2.7  | 2.7                                   | -                                 |
| 90                               | 2.7  | 2.7                                   | 9.7                               |
| 95                               | 2.9  | 2.9                                   | -                                 |
| 100                              | 3.1  | 3.1                                   | 10.2                              |

### 12.7 วิธีการนำไฟฟ้า Ash"):

เครื่องวัดค่าสามารถวัดค่าการนำไฟฟ้า Ash (%) ตามวิธีการ ICUMSA มาตรฐานสองวิธีคือ

### 12.7.1 น้ำตาลทำบริสุทธิ์ (28 ก./สารละลาย 100 ก.) ICUMSA GS2/3-17

#### สูตรที่เครื่องมือใช้คือ

 $\%(m/m) = 0,0006 \cdot ((C1/(1+0,026 \cdot (T-20))) - 0,35 \cdot (C2/(1+0,026 \cdot (T-20))) \cdot K)$ 

- **C1** = การนำไฟฟ้าของสารละลายน้ำตาลในหน่วย µS/cm โดยค่าคงที่ของเซลล์= 1cm⁻¹
- **C2** = การนำไฟฟ้าของน้ำที่ใช้ในหน่วย µS/cm เพื่อเตรียมสารละลายน้ำตาลที่ค่าคงที่ของเซลล์ = 1 cm<sup>-1</sup>
- **T** = อุณหภูมิในหน่วย °C ระหว่าง 15°C และ 25°C
- K = ค่าคงที่ของเซลล์

### 12.7.2 น้ำตาลดิบหรือกากน้ำตาล (5 ก. / สารละลายน้ำตาล100 มล.) ICUMSA GS 1/3/4/7/8-13

สูตรที่เครื่องมือใช้คือ

%(m/V)=0,0018 • ((C1/(1+0,023 • (T-20))-C2/(1+0,023 • (T-20))) • K)

- **C1** = การนำไฟฟ้าของสารละลายน้ำตาลในหน่วย µS/cm โดยค่าคงที่ของเซลล์ = 1 cm<sup>-1</sup>
- **C2** = การนำไฟฟ้าของน้ำที่ใช้ในหน่วย µS/cm เพื่อเตรียมสารละลายน้ำตาลที่ค่าคงที่ของเซลล์ = 1 cm<sup>-1</sup>
- **T** = อุณหภูมิในหน่วย °C ระหว่าง 15°C และ 25°C
- K = ค่าคงที่ของเซลล์สำหรับเซ็นเซอร์ที่ใช้

**To protect your product's future:** METTLER TOLEDO Service assures the quality, measuring accuracy and preservation of value of this product for years to come.

Please request full details about our attractive terms of service.

www.mt.com/phlab

สำหรับข้อมูลเพิ่มเติม

Mettler-Toledo GmbH Im Langacher 44 8606 Greifensee, Switzerland www.mt.com/contact

อาจมีการเปลี่ยนแปลงทางด้านเทคนิค. © Mettler-Toledo GmbH 04/2018 30459034A

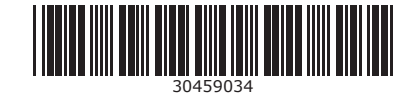